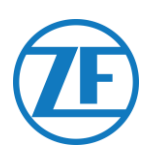

# **Instrukcja instalacji** SCALAR EVO Pulse

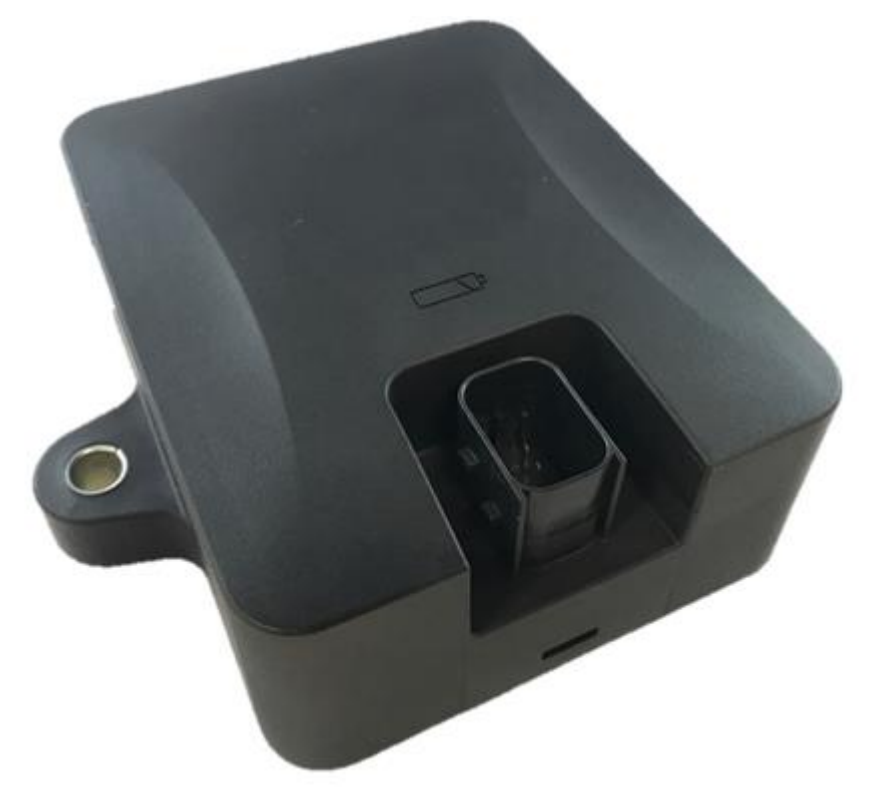

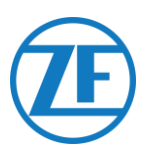

# Zawartość

| Przed Rozpoczęciem Instalacji                                                           | 3    |
|-----------------------------------------------------------------------------------------|------|
| Odpowiedzialność Prawna                                                                 | 3    |
| Aprobaty                                                                                | 3    |
| Potwierdzenie Zgodności z Wymogami Ce                                                   | 3    |
| Prawidłowe Procedury Instalacji                                                         | 4    |
| Krok 1 - Podzespoły                                                                     | 5    |
| Opis Sprzętu                                                                            | 6    |
| Krok 2 - Pozycja SCALAR EVO Pulse                                                       | 7    |
| Zalecenia Ogólne                                                                        | 7    |
| Instalacja bez wspornika (Standardowa naczepa z nieruchomą podłogą)                     | 7    |
| Instalacja alternatywna bez wspornika (naczepa bez nieruchomej podłogi)                 | 8    |
| Instalacja ze wspornikiem: Między Osią 2 I 3, Złącze w Górę i w Stronę Tyłu Naczepy     | 9    |
| Instalacja alternatywna ze wspornikiem: Między Osią 1 I 2, Złącze W Górę I W Stronę Prz | odu  |
| Naczepy                                                                                 | 9    |
| Mocowanie Modułu SCALAR EVO Pulse                                                       | . 10 |
| Mocowanie Wspornika do Naczepy                                                          | . 11 |
| Mocowanie Modułu SCALAR EVO Pulse do Wspornika                                          | . 11 |
| Krok 3 - Podłączanie Urządzeń                                                           | . 12 |
| Aktywacja Sprzętu                                                                       | . 12 |
| Podłączanie do Modułu SCALAR EVO Pulse                                                  | . 12 |
| Podłączanie do Systemu TEBS                                                             | . 13 |
| Opis Kabla                                                                              | . 14 |
| WABCO TEBS-D1 PREMIUM                                                                   | . 20 |
| Podsystemy Wabco TEBS E                                                                 | . 21 |
| WABCO TEBS E Gio5                                                                       | . 26 |
| Elektroniczny Moduł Rozszerzający (Elex)                                                | . 28 |
| HALDEX                                                                                  | . 29 |
| KNORR                                                                                   | . 36 |
| Podłączanie do Czujników Wewnętrznych                                                   | . 39 |
| Podłączanie do Czujników Wewnętrznych (WIS)                                             | . 39 |
| Podłączanie Czujników Optitire Mocowanych Na Opasce (SMS)                               | . 40 |
| Krok 4 - Sprawdzanie Instalacji                                                         | . 41 |
| Kreator Stanu Technicznego                                                              | . 42 |
| Zidentyfikuj Pojazd                                                                     | . 42 |
| Stan akumulatora                                                                        | . 43 |
| Stan kontrolki EBS                                                                      | . 43 |
| Stan kontrolki GPS                                                                      | . 44 |
| Konfiguracja TPMS                                                                       | . 44 |
| Raport E-MAIL                                                                           | . 46 |
| Informacje na Temat Stanu Technicznego                                                  | . 46 |
| Informacje Kontaktowe                                                                   | . 47 |

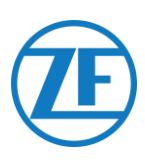

# Przed Rozpoczęciem Instalacji

Niniejsza instrukcja zawiera zalecenia i procedury dotyczące prawidłowej instalacji modułu SCALAR EVO Pulse.

# Odpowiedzialność Prawna

Instalację modułu SCALAR EVO Pulse może wykonać certyfikowany partner WABCO oferujący usługi TEBS lub sam klient (po szkoleniu/instalacji demonstracyjnej przeprowadzonej przez firmę ZF-Transics). Jeśli konieczna jest aktywacja danych TEBS, należy skontaktować się ze swoim partnerem serwisowym.

Wielu klientów preferuje instalację we własnym zakresie: zabudowanie komputera pokładowego można połączyć z okresową konserwacją naczepy, co umożliwia efektywniejsze wykorzystanie czasu. Oferujemy w tym celu szkolenia techników firmy instalacyjnej. Szkolenie składa się z części teoretycznej, podczas której prezentowana jest instalacja demonstracyjna oraz późniejszego szkolenia. W efekcie wyszkoleni pracownicy będą mieli odpowiednie kwalifikacje, aby samodzielnie montować pozostałe urządzenia na naczepach.

Rysunki i konkretne dane przy wyrobach nie produkowanych przez spółkę ZF-Transics zostały odpowiednio skontrolowane i są uważane za właściwe w momencie wytwarzania niniejszego manuału. Firma ZF-Transics nie może jednak przejąć odpowiedzialności za ewentualne modyfikacje, które wprowadził ich producent. Celem spółki ZF-Transics jest stała poprawa jakości własnych wyrobów. W celu umożliwienia postępu technicznego zastrzegamy sobie prawo do wprowadzania zmian bez uprzedniego ostrzeżenia.

# Aprobaty

# Potwierdzenie Zgodności z Wymogami Ce

Patrz deklaracja zgodności UE modułu SCALAR EVO Pulse.

#### Promieniowanie Telefonu Komórkowego

| Częstotliwość                                 | Moc wyjściowa w zakresie fal radiowych |
|-----------------------------------------------|----------------------------------------|
| LTE-FDD                                       | $22 dPm \pm 2 dP (Klasso 2)$           |
| B1/B2/B3/B4/B5/B8/B12/B13/B18/B19/B20/B26/B28 | 23 UDITI ± 2 UD (RIdSSE 3)             |
| LTE-TDD B39 (nur für Kategorie M1)            | 23 dBm $\pm$ 2 dB (Klasse 3)           |
| GSM850/EGSM900                                | 33 dBm ± 2 dB                          |
| DCS1800/PCS1900                               | $30 \text{ dBm} \pm 2 \text{ dB}$      |

#### Homologacja Typu EEC

E/ECE/324 Załącznik 9: Rozporządzenie nr 10-05 – E6-10R05 1210

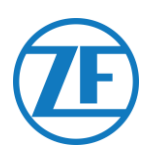

# Prawidłowe Procedury Instalacji

W trakcie całego procesu łączenia zasilanie musi być odłączone.

#### MONTAŻ

Do montażu elementów należy się posłużyć załączony i narzędziami. Firma ZF-Transics nie ponosi odpowiedzialności za żadne błędy powstałe z powodu zastosowania innych materiałów. ZF-Transics ostrzega, że czynności wymagające przyspawania elementów do naczepy mogą spowodować uszkodzenie elektroniki urządzenia. W razie prowadzenia takich czynności komputer powinien być bezwzględnie odłączony.

#### WSKAZÓWKI DOTYCZĄCE PRZEWODÓW

Kanały przewodowe muszą być gładkie i pozbawione ostrych krawędzi. Przewody należy zabezpieczyć, aby nie stykały się z zadziorami, żebrami chłodnicy, ruchomymi częściami i innymi elementami, które mogłyby uszkodzić izolację kabli.

#### WARUNKI ROBOCZE

- Zakres napięcia zasilającego: 10 32 V ===
- Maksymalny prąd: 1.5 A
- Zakres temperatur roboczych Zasilanie zewnętrzne: -40°C ~ +75°C
- Zakres temperatur roboczych Zasilanie z akumulatora: -20°C ~ +60°C
- Zakres temperatur ładowania akumulatora: 0°C ~ +45°C
- Zakres temperatur przechowywania: -20°C ~ +60°C
- Nominalny pobór mocy Akumulator całkowicie naładowany: 0.6 W
- Maksymalny pobór mocy Ładowanie akumulatora: 7.5 W
- Stopień ochrony (Ingress Protection /IP): IP6K6K/IP6K9K
- Zgodność z: ISO 16750 D/E L E D D IP6K6/IP6K9K

#### UTYLIZACJA

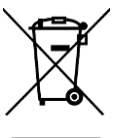

Akumulatory są odpadami niebezpiecznymi.

Odpady niebezpieczne należy utylizować w sposób bezpieczny dla środowiska i zgodnie z obowiązującymi przepisami krajowymi.

Tak jak z innymi starszymi urządzeniami, wszystkie komponenty można zwrócić do ZF-Transics.

#### NIEPRAWIDŁOWE UŻYTKOWANIE

Z URZĄDZENIA WOLNO KORZYSTAĆ WYŁĄCZNIE ZGODNIE Z JEGO PRZEZNACZENIEM!

NIE WOLNO OTWIERAĆ MODUŁU SCALAR EVO PULSE.

NIE WOLNO PRZEWIERCAĆ OBUDOWY URZĄDZENIA!

W razie jakiegokolwiek uszkodzenia, które mogłoby wpływać na stopień ochrony/wodoodporność urządzenia, należy je natychmiast wyłączyć z użytkowania.

Użytkowanie urządzenia może być niebezpieczne, jeśli:

- Urządzenie nie jest prawidłowo zamontowane do naczepy.
- Urządzenie uległo uszkodzeniu podczas transportu.
- Wartości graniczne temperatury zostały przekroczone.
- urządzenie jest widocznie uszkodzone.

JEŚLI URZĄDZENIE JEST WIDOCZNIE USZKODZONE, NALEŻY JE NATYCHMIAST ZDEMONTOWAĆ I ODESŁAĆ DO FIRMY ZF-TRANSICS.

Należy ściśle przestrzegać wszystkich pozostałych instrukcji, uwag i przepisów wyszczególnionych w niniejszej instrukcji obsługi.

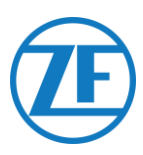

# Krok 1 - Podzespoły

SCALAR EVO Pulse to moduł śledzenia naczepy z wbudowaną kartą SIM, anteną GSM i anteną GPS, który jest przeznaczony do monitorowania ciśnienia powietrza w oponach. Jest przeznaczony do użytku na zewnątrz. Składa się z **modułu ECU**, który można podłączyć do systemu **TEBS** naczepy.

| Wymiary (D x S x W)                                                                                                    | Części sprzętowe                                                                 |
|----------------------------------------------------------------------------------------------------|----------------------------------------------------------------------------------|
| Wraz z punktami mocowania: 154 x 132 x 50 mm<br>Bez punktów mocowania: 105 x 132 x 50 mm                                                                                                    | SCALAR EVO Pulse<br>(Numer części 346 292 000 0)                                 |
| Jeżeli montaż obejmuje system TPMS ( <u>Podłączanie do</u><br><u>Czujników Wewnętrznych</u> por. str. 39), wspornika<br>montażowego NALEŻY użyć do zamocowania modułu<br>SCALAR EVO PULSE wraz z akumulatorem.<br>Jeżeli system TPMS nie będzie używany, wspornik<br>montażowy nie jest potrzebny.<br>Wymiary wspornika: 251.8 x 195 x 4 mm               | Wspornika montażowego<br>Zaawansowany wspornik I<br>(Numer części 554 052 051 4) |
| Zaawansowany wspornik I jest domyślnym wspornikiem<br>w przypadku systemu TPMS.<br>NIE wolno wykonywać modyfikacji zaawansowanego<br>wspornika I, ponieważ wpłynie to negatywnie na wydajność<br>systemu TPMS.<br>Jeżeli montaż zaawansowanego wspornika I nie jest możliwy,<br>można użyć zamiennego wspornika L.<br>Wymiary wspornika: 280 × 205 × 4 mm | Wspornik L<br>(Numer części 554 052 041 4)                                       |

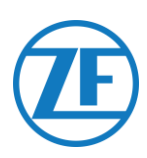

# **Opis Sprzętu**

#### Widok z przodu

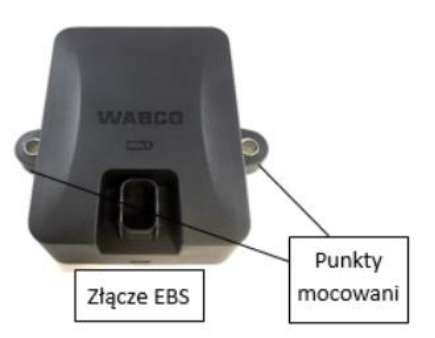

#### Widok z tyłu

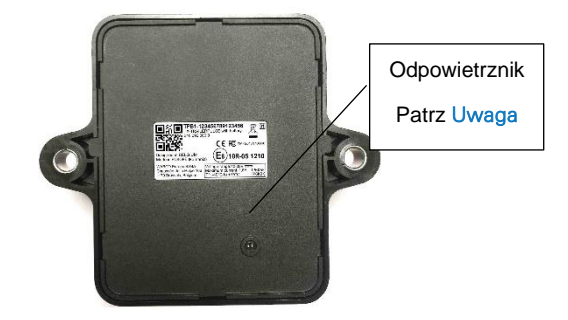

Uwaga: Upewnić się, że do odpowietrznika modułu SCALAR EVO Pulse ma zawsze dostęp powietrze. Nic nie może blokować dostępu powietrza do odpowietrznika (NIE wolno stosować kleju/taśmy/silikonu wzdłuż krawędzi modułu). Montaż modułu na wsporniku nie spowoduje zablokowania odpowietrznika

#### Widok z boku

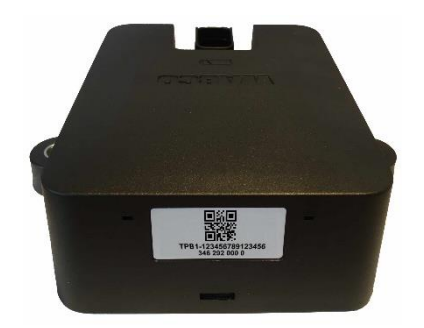

PRZYPORZĄDKOWANIE STYKÓW

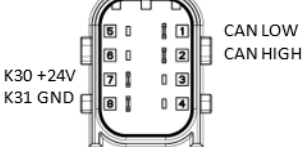

Numer seryjny urządzenia: TPB1-XXXXXXXXXXXXXXXXX /

TPB2-XXXXXXXXXXXXXXXXXX

(SCALAR EVO Pulse load dump protection)

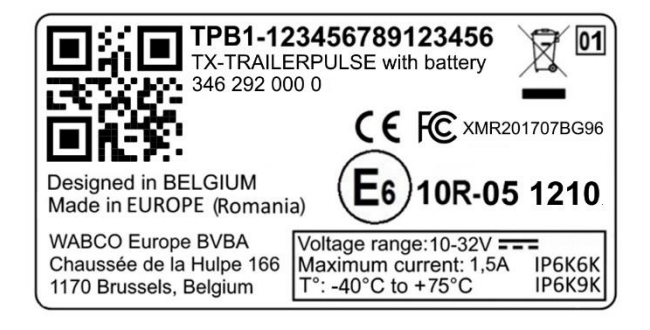

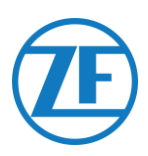

# Krok 2 - Pozycja SCALAR EVO Pulse

# Zalecenia Ogólne

- Moduł SCALAR EVO Pulse należy zamontować i aktywować w ciągu jednego roku i trzech miesięcy po montażu, aby zapewnić ważność gwarancji produktu.
- Zweryfikować poprawność instalacji, używając zewnętrznego źródła zasilania podłączonego do modułu SCALAR EVO Pulse.
- Aby całkowicie naładować akumulator, podłączyć moduł SCALAR EVO Pulse do zewnętrznego źródła zasilania na cztery godziny.
- Upewnić się, że urządzenie nie będzie stale narażone na działanie promieni słonecznych.
- Etykieta urządzenia musi być zawsze widoczna.
- Technik ponosi więc przez cały czas odpowiedzialność za właściwe zainstalowanie i podłączenie urządzenia.
- Ponieważ dokumentacja WABCO nie obejmuje wszystkich różnych konfiguracji naczep, zaleca się zlecenie weryfikacji instalacji modułu przez technika firmy ZF-Transics przed wdrożeniem tego sposobu na większą skalę.

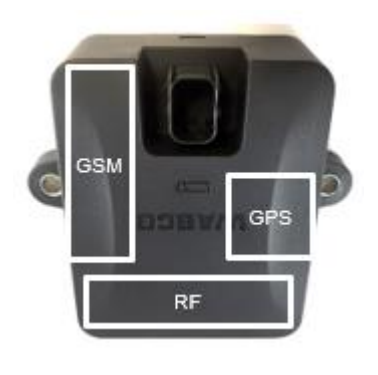

Jeżeli montaż obejmuje system TPMS (z czujnikami wewnętrznymi por. str. 39), wspornika montażowego NALEŻY użyć do zamocowania modułu SCALAR EVO PULSE wraz z akumulatorem. Jeżeli system TPMS nie będzie używany, wspornik montażowy nie jest potrzebny.

# Instalacja <u>bez wspornika</u> (Standardowa naczepa z nieruchomą podłogą)

- Urządzenie należy instalować pod podłogą naczepy z przodem modułu SCALAR EVO PULSE skierowanym do dołu.
- Upewnić się, że <u>nic nie zasłania przodu urządzenia od</u> <u>spodu</u> (po drodze nie ma innych komponentów).
- Boki urządzenia powinny znajdować się w odległości co najmniej 20 cm od przeszkód.
- <u>Upewnić się, że połączenie z GPS będzie dostatecznie</u> <u>silne i stabilne</u> oraz sprawdzić, czy odebrana została poprawna pozycja GPS, używając witryny <u>https://install.new.wabco-fleet.com/</u> (por. "Krok 4 -Sprawdzanie Instalacji" str. 41).
- Zawsze przestrzegać wszystkich wymienionych powyżej Zalecenia Ogólne!

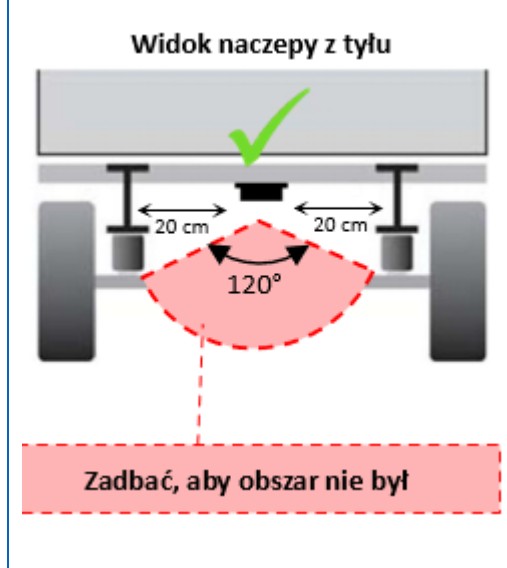

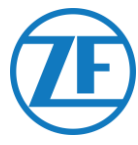

# Instalacja alternatywna bez wspornika (naczepa bez nieruchomej podłogi)

- Jeżeli naczepa nie ma nieruchomej podłogi (np. podwozie kontenerowe, podwozie pochylane itd.), moduł sprzętowy można też zainstalować w pozycji pionowej z przodem modułu skierowanym w stronę tyłu lub boku naczepy.
- Wybrać odpowiednią lokalizację i upewnić się, że przód modułu ma maksymalnie <u>odsłonięty widok</u> (minimum 150 cm).
- Boki urządzenia powinny znajdować się w odległości co najmniej 20 cm od przeszkód (zachować również odległość co najmniej 20 cm powyżej urządzenia).
- Upewnić się, że połączenie z GPS będzie dostatecznie silne i stabilne oraz sprawdzić, czy odebrana została poprawna pozycja GPS, używając witryny <u>https://install.new.wabco-fleet.com/</u> (por. "Krok 4 Sprawdzanie Instalacji" str. 41).
- Zawsze przestrzegać wszystkich wymienionych powyżej Zalecenia Ogólne!

#### Widok naczepy z boku

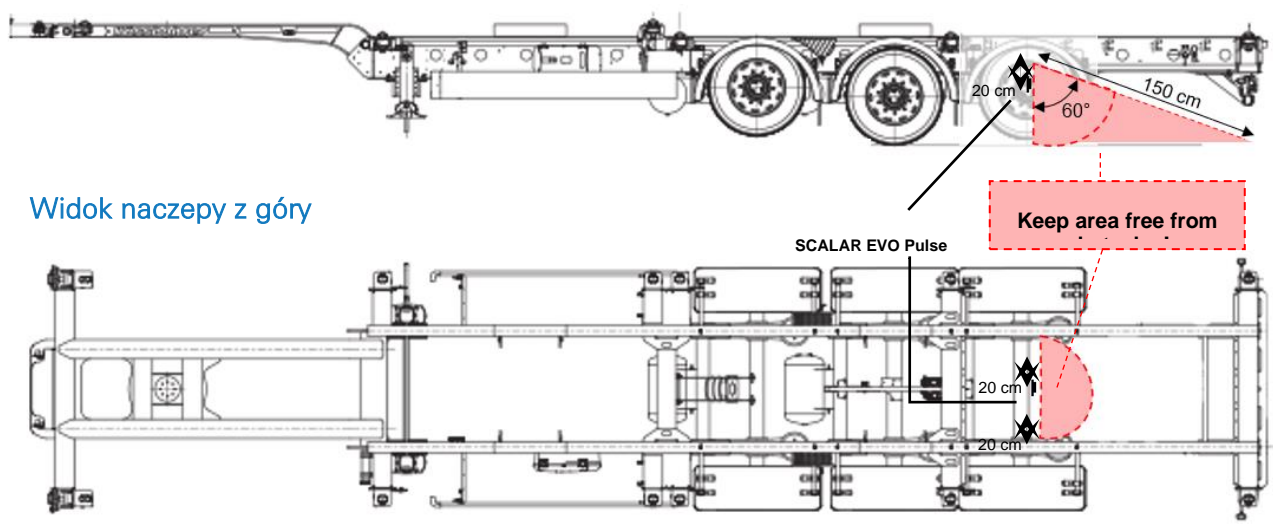

#### Nieprawidłowy montaż

#### NIEPRAWIDŁOWO:

NIE instaluj urządzenia na lub wewnątrz belek naczepy.

#### NIEPRAWIDŁOWO:

NIE instaluj urządzenia nad innymi komponentami (np. zbiornikami powietrza itp). Urządzenia nie może nic zasłaniać od spodu.

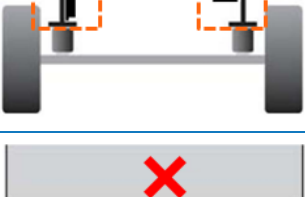

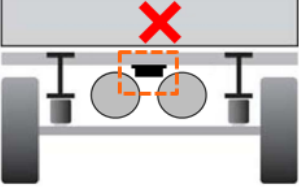

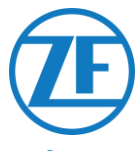

# Instalacja ze wspornikiem: Między Osią 2 I 3, Złącze w Górę i w Stronę Tyłu Naczepy

- W przypadku gdy instalacja obejmuje system TPMS (patrz: <u>Podłączanie do czujników wewnętrznych</u> str. 39), należy KONIECZNIE użyć uchwytu montażowego w celu przymocowania urządzenia SCALAR EVO PULSE razem z baterią (patrz <u>Mocowanie modułu SCALAR EVO Pulse</u>" na str. 10).
- Zainstaluj moduł między osią 2 i 3, tak aby złącze było skierowane w stronę tyłu naczepy.
- Upewnij się, że moduł jest umieszczony ze złączem skierowanym w górę.
- Zainstaluj moduł na wysokości około 70 cm od podłoża.
- Zainstaluj moduł pośrodku między kołami (na środku osi).
- Zainstaluj moduł w odległości maks. 2,3 m od środków kół.
- W razie możliwości upewnij się, że moduł ma odsłonięty widok na wszystkie koła (nie jest zasłonięty przez inne podzespoły).

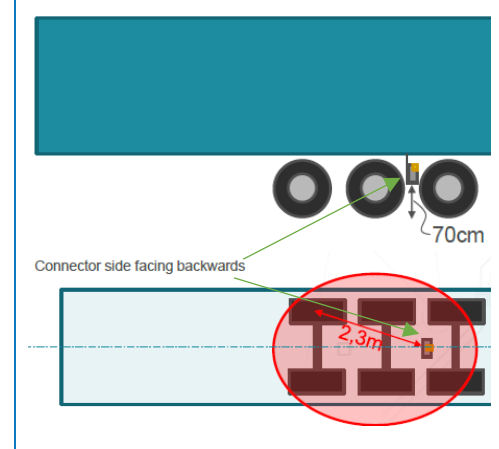

# Instalacja alternatywna ze wspornikiem: Między Osią 1 | 2, Złącze W Górę I W Stronę Przodu Naczepy

- W przypadku gdy instalacja obejmuje system TPMS (<u>Podłączanie do czujników wewnętrznych</u> str. 39), należy KONIECZNIE użyć uchwytu montażowego w celu przymocowania urządzenia SCALAR EVO PULSE razem z baterią (patrz <u>"Mocowanie modułu SCALAR EVO Pulse</u>" na str. 10).
- Zainstaluj moduł między osią 1 i 2, tak aby złącze było skierowane w stronę tyłu naczepy.
- Upewnij się, że moduł jest umieszczony ze złączem skierowanym w górę.
- Zainstaluj moduł na wysokości około 70 cm od podłoża.
- Zainstaluj moduł pośrodku między kołami (na środku osi).
- Zainstaluj moduł w odległości maks. 2,3 m od środków kół.
- W razie możliwości upewnij się, że moduł ma odsłonięty widok na wszystkie koła (nie jest zasłonięty przez inne podzespoły).

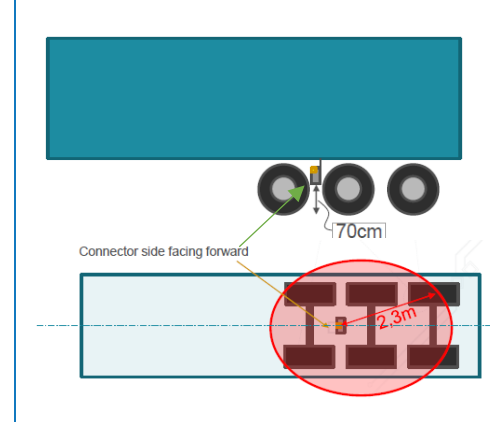

#### Instrukcje Instalacji Kabli

Ogólne instrukcje instalacji kabli i złączy można pobrać pod następującym adresem: http://inform.wabco-auto.com/intl/drw/9/4490000000.pdf.

Po podłączeniu całego sprzętu do modułu SCALAR EVO Pulse firma ZF-Transics zaleca zastosowanie opasek do kabli, aby zmniejszyć naprężenia działające na złącza.

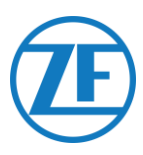

# Mocowanie Modułu SCALAR EVO Pulse

- Instaluj moduł SCALAR EVO Pulse w jednej z zalecanych pozycji (por. <u>"Zalecenia ogólne</u>" na str.
   7).
- Upewnić się, że połączenie z GPS będzie dostatecznie silne i stabilne oraz sprawdzić, czy odebrana została poprawna pozycja GPS, używając witryny <u>https://install.new.wabco-fleet.com/</u> (por. <u>"Krok 4 - Sprawdzanie instalacji</u>" str. 41). Sprawdzaj to przy każdej instalacji!

NALEŻY PRZESTRZEGAĆ NASTĘPUJĄCYCH ZALECEŃ:

- Zainstaluj moduł pośrodku między kołami (na środku osi).
- W upewnij się, że moduł ma odsłonięty widok na wszystkie koła (nie jest zasłonięty przez inne podzespoły).
- Zainstaluj moduł w odległości maks. 2.3 m od środków kół.
- Zainstaluj moduł na wysokości około 70 cm od podłoża.

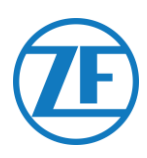

# Mocowanie Wspornika do Naczepy

- Upewnij się, że wspornik jest umieszczony prostopadle (kąt 90°) do podłoża i podłogi naczepy.
- Przykręć wspornik do naczepy.

#### Mocowanie Modułu SCALAR EVO Pulse do Wspornika

- Do montażu modułu SCALAR EVO Pulse na wsporniku użyj śrub z łbem sześciokątnym M8 x 1.25, klasy 8.8, nakrętek i podkładek (brak w zestawie) zabezpieczonych przed warunkami atmosferycznymi.
- Dokręć maksymalnym momentem 12.5 Nm.
- Upewnij się, że moduł jest umieszczony ze złączem skierowanym w górę (por. poniższy rysunek).

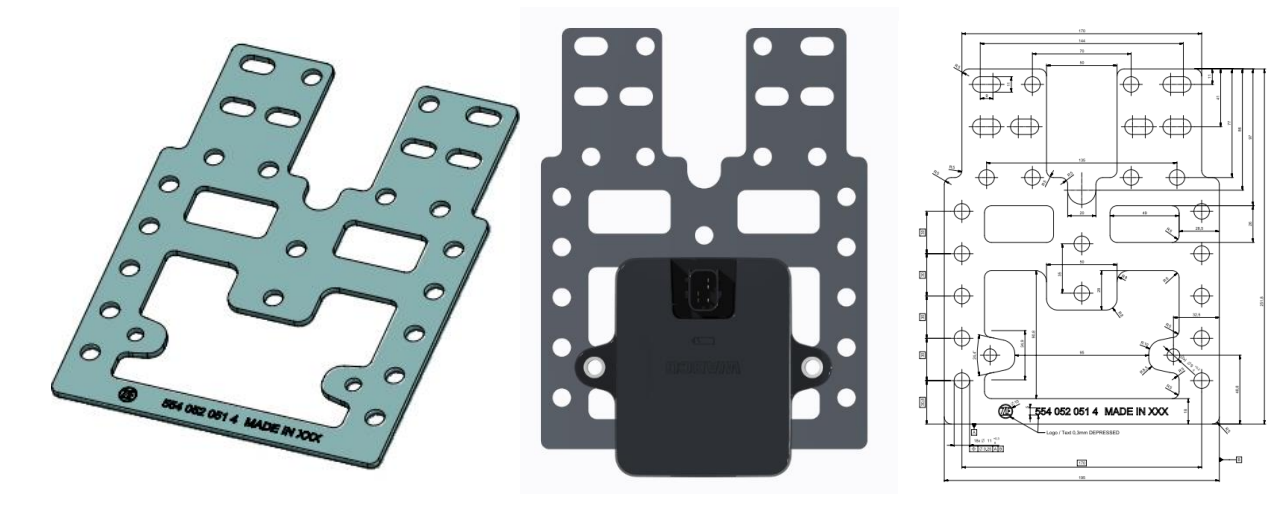

Zaawansowany wspornik I (554 052 051 4)

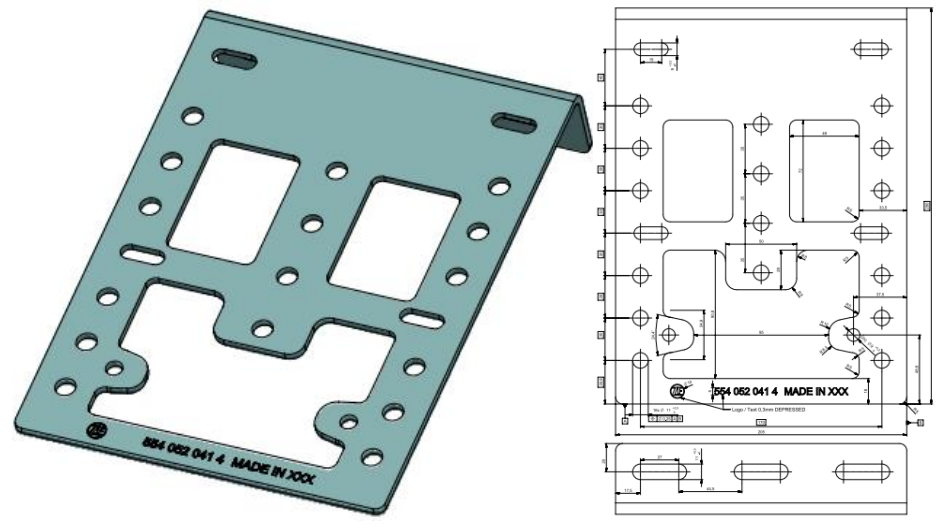

Wspornik L (554 052 041 4)

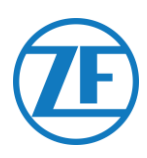

# Krok 3 - Podłączanie Urządzeń

# Aktywacja Sprzętu

Moduł SCALAR EVO Pulse jest wstępnie aktywowany i zacznie wysyłać informacje o pozycji, jak tylko zostanie podłączony do zewnętrznego źródła zasilania.

# Podłączanie do Modułu SCALAR EVO Pulse

Wszystkie kable TEBS mają taki sam typ złącza. Należy się zawsze upewnić, że wszystkie złącza są prawidłowo podłączone, aby zapewnić wodoodporność połączenia. Moduł SCALAR EVO Pulse może być zasilany przez system TEBS.

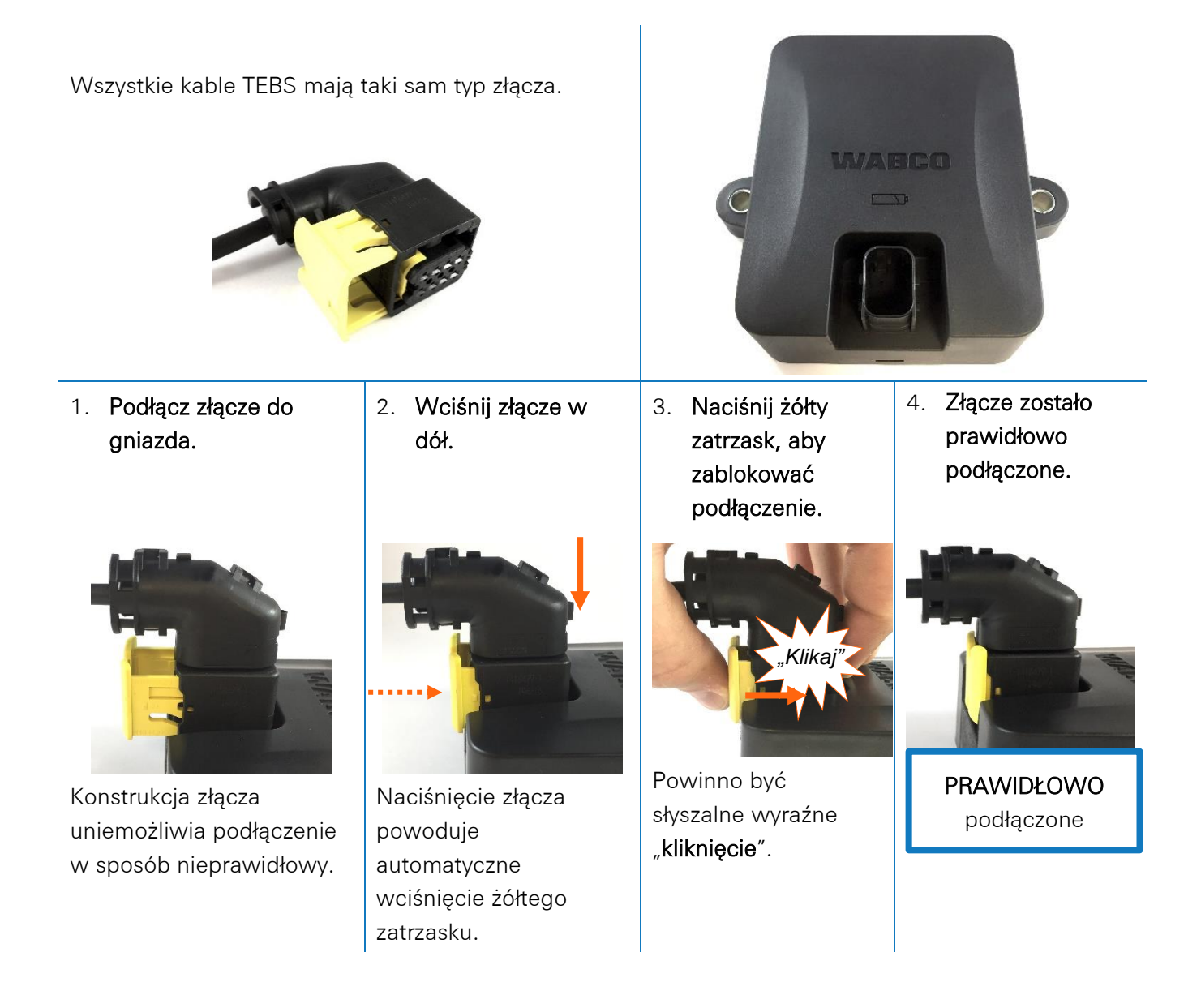

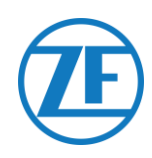

# Podłączanie do Systemu TEBS

#### Ważne – Oprogramowanie Diagnostyczne

W niektórych systemach TEBS konieczne jest dopasowanie parametrów poszczególnych gniazd. Do dopasowania parametrów będzie potrzebny komputer osobisty lub laptop, interfejs diagnostyczny, kabel podłączeniowy (USB/szeregowy) i oprogramowanie do diagnostyki WABCO.

Wymagania Oprogramowania - Zamawianie Oprogramowania Diagnostycznego Otwórz witrynę myWABCO: <u>https://www.am.wabco-auto.com/welcome/</u>

Aby uzyskać pomoc związaną z logowaniem, naciśnij przycisk "Instrukcje krok po kroku". Po pomyślnym zalogowaniu można zamówić oprogramowanie diagnostyczne za pośrednictwem myWABCO.

Skontaktuj się z partnerem firmy WABCO w razie jakichkolwiek pytań.

Jeżeli parametry mają zostać zmienione, wymagane jest upoważnienie za pomocą kodu PIN. Można go uzyskać na odpowiednim kursie szkoleniowym lub szkoleniu e-learningowym w Akademii WABCO. Więcej informacji na temat oprogramowania diagnostycznego można uzyskać od lokalnego partnera serwisowego firmy WABCO lub za pośrednictwem strony <u>http://www.wabco.info/i/524</u>.

#### Wymagania Sprzętowe

Opcja 1: Diagnostyka zgodna z normą ISO 11992 (CAN 24 V) za pośrednictwem 7-stykowego połączenia ISO 7638 CAN

ISO 7638 odłączanie adaptera z gniazdem CAN (446 300 360 0)

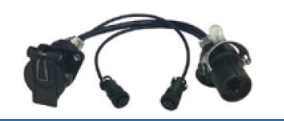

Interfejs diagnostyczny (DI-2) z portem USB (do podłączenia do komputera osobistego) (446 301 030 0)

Kabel diagnostyczny CAN (446 300 361 0 (5 m)/446 300 362 0 (20 m))

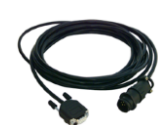

Opcja 2: Diagnostyka zgodna z normą ISO 11898 (CAN 5 V) za pośrednictwem zewnętrznego połączenia diagnostycznego

| Zewnętrzne gniazdo             | Interfejs diagnostyczny (DI-2) z | Kabel diagnostyczny CAN (446 |
|--------------------------------|----------------------------------|------------------------------|
| diagnostyczne z żółtą zatyczką | portem USB (do podłączenia       | 300 348 0)                   |
| (449 611 xxx 0): Tylko         | do komputera osobistego) (446    |                              |
| modulatory TEBS typu E         | 301 030 0)                       |                              |
| (Premium)                      |                                  |                              |
|                                | ABED &                           |                              |
|                                | 1 Martin                         | 2000                         |
|                                |                                  |                              |

#### WAŻNE

Jeżeli inny system TPMS (taki jak OptiTire) jest podłączony do modułu EBS, używane będą dane/funkcje TPMS z tego systemu, a nie dane z modułu SCALAR EVO Pulse.

Bez względu na konfigurację (z systemem TPMS lub bez niego) ZAWSZE instalować moduł SCALAR EVO Pulse w jednej z zalecanych pozycji (por. "<u>Zalecenia ogólne</u>" na str.7).

Informacje ogólne na temat kabla znajdują się na następnej stronie.

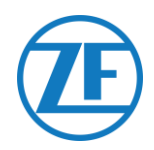

# Opis Kabla

|                                                                              |                                        | TEBS-D PREMIUM<br>480 102 010 0                                                                                                    |            |     |
|------------------------------------------------------------------------------|----------------------------------------|----------------------------------------------------------------------------------------------------|------------|-----|
| Configuration                                                                | Cable(s)                               | Connections                                                                                                    | TEBS Port  |     |
| TEBS D PREMIUM                                                               | <b>449 377 030 0</b> (3 m)             |                                                                                                    |            |     |
| SCALAR EVO Pulse                                                             | <b>894 600 001 2</b><br>(0.15 m)       | NOTE: Only basic EBS data (no ODR / DTC)                                                                                                    |            |     |
|                                                                              |                                        | TEBS-E PREMIUM / STANDARD<br>480 102 03x 0 OR 480 102 06x 0 / 08x 0 (MultiV)                                                                                                    |            |     |
| TEBS-E PREMIUM /<br>STANDARD<br>SCALAR EVO Pulse                             | 449 963 050 0<br>(5.0 m)               | 449 963 050 0<br>▲49 963 050 0<br>▲<br>5.0m                                                                                                    | SUBSYSTEMS |     |
| TEBS-E PREMIUM /<br>STANDARD<br>SCALAR EVO Pulse<br>SMARTBOARD               | 4499162530<br>8946000012               | SMARTBOARD<br>446 192 110 0<br>6.0m<br>449 916 253 0<br>0.4m<br>0.4m<br>0.4m                                                                                                    | SUBSYSTEMS | 0 0 |
| TEBS-E PREMIUM /<br>STANDARD<br>SCALAR EVO Pulse<br>SMARTBOARD II            | 4499162530<br>8946000012<br>8946000742 | SMARTBOARD II<br>(446 192 210 0)<br>346 292 001 0                                                                                                    | SUBSYSTEMS |     |
| TEBS-E PREMIUM /<br>STANDARD<br>SCALAR EVO Pulse<br>OPTITIRE                 | 4499162530<br>8946000012<br>8946000012 | B94 600 001 2<br>6.0m<br>449 916 253 0<br>0.4m<br>0.4m<br>0.4m<br>0.4m<br>0.4m<br>0.4m                                                                                                    | SUBSYSTEMS |     |
| TEBS-E PREMIUM /<br>STANDARD<br>SCALAR EVO Pulse<br>ECAS REMOTE CONTROL UNIT | 4499122340<br>8946000012               | TX-TRAILERPULSE<br>with battery<br>346 292 000 0     894 600 001 2<br>0.15m     449 912 234 0       ECAS REMOTE<br>CONTROL UNIT<br>446 056 116/1170     0 0 0 0     1000000000000000000000000000000000000 | SUBSYSTEMS |     |

SCALAR EVO Pulse Installation Guide\_PL

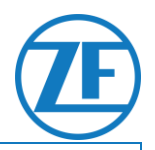

#### WAŻNE

When connecting TEBS connection cable "449 916 253 0", make sure that you connect the wire labeled as "SMARTBOARD" either to the SMARTBOARD or to the SCALAR EVO Pulse unit (see  $\Delta$  in the images above).

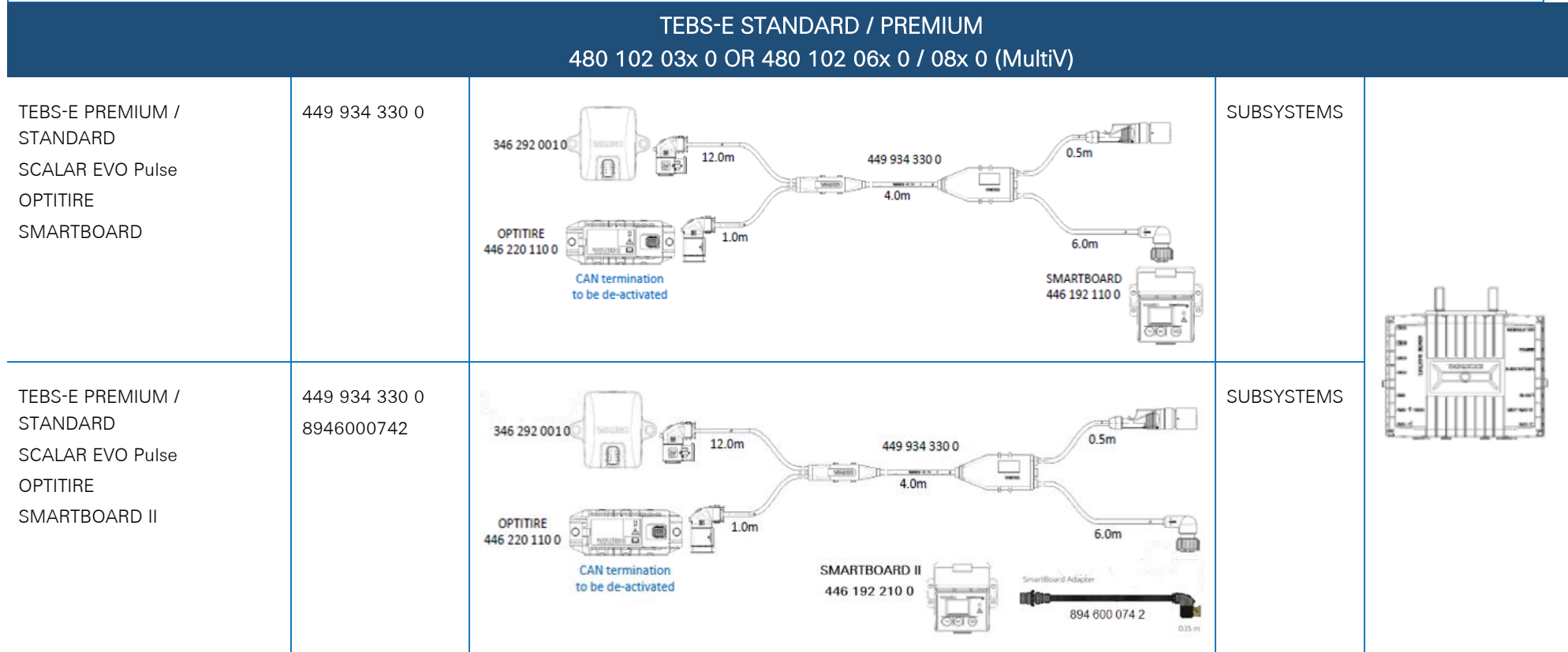

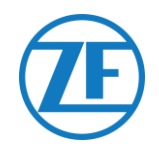

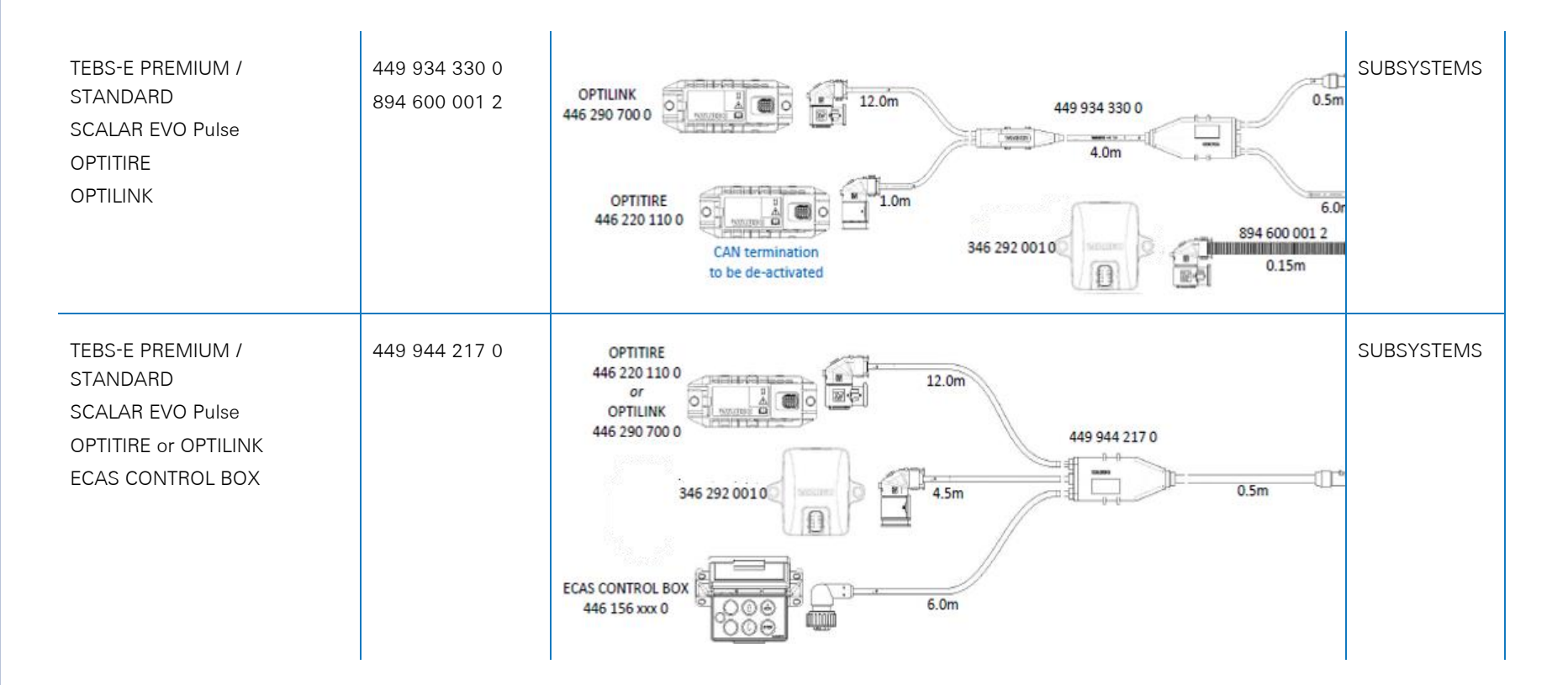

#### TEBS-E STANDARD / PREMIUM 480 102 03x 0 OR 480 102 06x 0 / 08x 0 (MultiV)

| Configuration                      | Cable(s)                                                                       |                                                                       | TEBS Port |  |
|------------------------------------|--------------------------------------------------------------------------------|-----------------------------------------------------------------------|-----------|--|
| TEBS-E PREMIUM<br>SCALAR EVO Pulse | 449 927 020 0<br>(2.0m)<br>449 927 050 0<br>(5.0m)<br>449 927 120 0<br>(12.0m) | 449 927 020 0 = 2.0m<br>449 927 050 0 = 5.0m<br>449 927 120 0 = 12.0m | GIO5      |  |

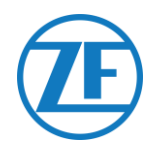

#### ELEX 446 122 070 0 Configuration Cable(s) **ELEX Port** 449 906 060 0 449 906 060 0 ELEX 894 600 001 2 ELEX 894 600 001 2 6.0m 346 292 0010 The second second second second second second second second second second second second second second second s SUBSYSTEMS SCALAR EVO Pulse 0.15m 副白 SMARTBOARD 446 192 110 0 SAME BACK 449 925 253 0 6.0m ELEX mm ELEX 449 925 253 0 0.4m SCALAR EVO Pulse 894 600 001 2 1 0 000 SUBSYSTEMS SMARTBOARD 894 600 001 2 6.0m 346 292 0010 0.15m ∆⇒ 0 國自 SMARTBOARD II IR.MT RATE SmartBoard Adapte 446 192 210 0 449 925 253 0 6.0m 894 600 074 2 ELEX 449 925 253 0 ELEX 894 600 001 2 0.4m SCALAR EVO Pulse SUBSYSTEMS 894 600 074 2 SMARTBOARD II 894 600 001 2 6.0m 346 292 0010 0.15m ∆⇒ n 18.VC Kultu 6.0m 449 925 253 0 894 600 001 2 346 292 0010 ELEX 0.15m 449 925 253 0 副作 0.4m ELEX SCALAR EVO Pulse 894 600 001 2 SUBSYSTEMS 894 600 001 2 894 600 001 2 OPTITIRE 6.0m OPTITIRE 0.15m 446 220 110 0

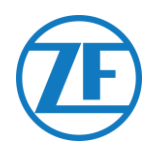

|                       |               |        | HALDEX EB+<br>Gen. 1 "810"<br>Gen. 2 "820" (EBS data as from version C499)<br>Gen. 2 "950 820" |           |  |
|-----------------------|---------------|--------|------------------------------------------------------------------------------------------------|-----------|--|
| CONFIGURATION         | CABLE(S)      | Length | CONNECTIONS                                                                                    | TEBS PORT |  |
| 1. HALDEX Gen.1/Gen.2 | 449 040 001 0 | 2.0m   | 449 040 001 0 = 2.0m                                                                           |           |  |
| 2. TX-TRAILERPULSE    |               |        | 449 040 004 0 = 5.0m                                                                           |           |  |
|                       | 449 040 004 0 | 5.0m   |                                                                                                | DIAG      |  |
|                       |               |        |                                                                                                |           |  |

|                                       |               |        | HALDEX EB+<br>Gen. 3 "823"<br>Gen. 3 "950 823 …" |           |                                          |
|---------------------------------------|---------------|--------|--------------------------------------------------|-----------|------------------------------------------|
| CONFIGURATION                         | CABLE(S)      | Length | CONNECTIONS                                      | TEBS PORT |                                          |
| 1. HADEX Gen. 3<br>2. TX-TRAILERPULSE | 449 040 002 0 | 2.0m   | 449 040 002 0 = 2.0m<br>449 040 005 0 = 5.0m     |           |                                          |
|                                       | 449 040 005 0 | 5.0m   |                                                  | DIAGN     |                                          |
|                                       |               |        | HALDEX EB+<br>Gen. 4 "842"<br>Gen. 4 "950 800"   |           |                                          |
| Configuration                         | Cable(s)      | Length | Connections                                      | TEBS PORT |                                          |
| HADEX Gen. 4<br>SCALAR EVO PULSE      | 554 051 011 0 | 5.0 m  | 554 051 011 0<br>5.0m                            | DIAGN     | он он он он он он он он он он он он он о |

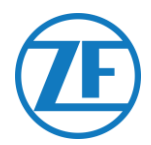

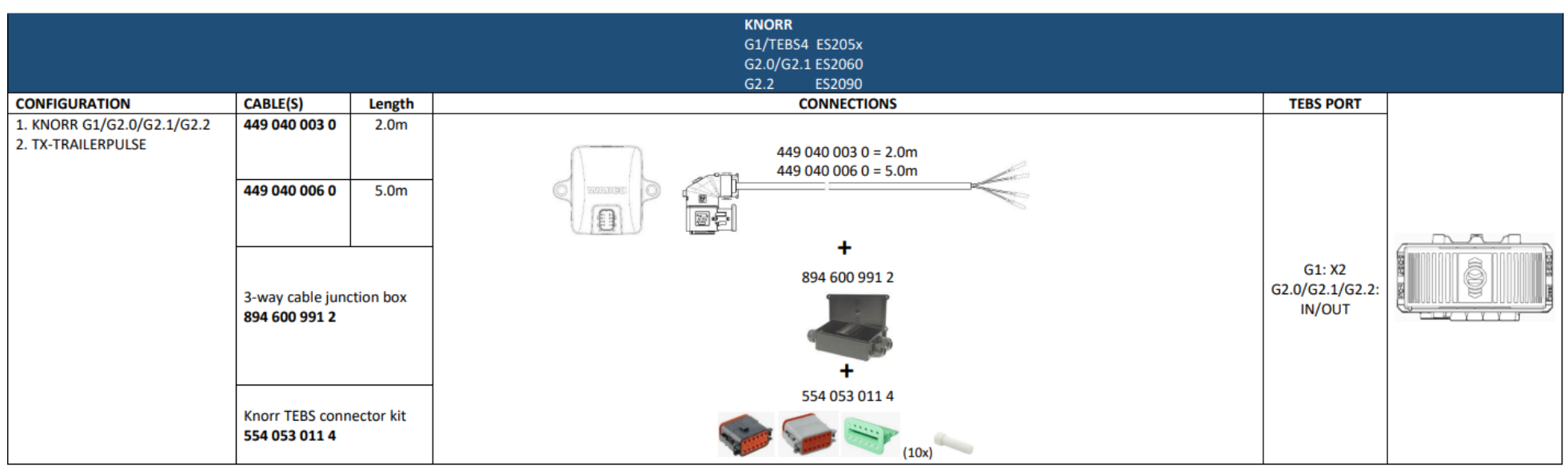

#### Używać tylko w przypadku systemu Knorr EBS lub TPB2.

|                                                     |               | Direct p | oower connection – c | open end (only serial | numbers with TPB2)    |                 |
|-----------------------------------------------------|---------------|----------|----------------------|-----------------------|-----------------------|-----------------|
| Configuration                                       | Cable(s)      | Length   | Connections          |                       |                       |                 |
| Power source<br>SCALAR EVO Pulse<br>( <b>TPB2</b> ) | 449 040 006 0 | 5.0 m    |                      |                       | 449 040 006 0<br>5.0m | Power<br>source |
|                                                     |               |          | Color                | Signal                |                       |                 |
|                                                     |               |          | White                | V in                  |                       |                 |
|                                                     |               |          | Yellow               | CAN L                 |                       |                 |
|                                                     |               |          | Green                | CAN H                 |                       |                 |
|                                                     |               |          | Brown                | GND                   |                       |                 |

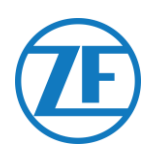

# WABCO TEBS-D1 PREMIUM

#### Anschluss der Hardware Wymagany Kabel:

449 377 030 0 (3 m)

894 600 001 2 (0.15 m)

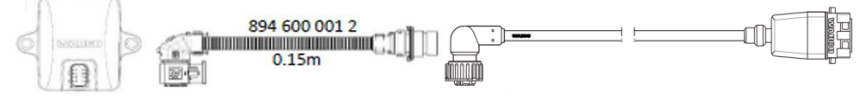

NOTE: Only basic EBS data (no ODR / DTC)

Podłącz moduł SCALAR EVO PULSE do **portu** WEJŚCIA/WYJŚCIA za pomocą kabla TEBS. Upewnij się, że styki są czyste i niezakurzone.

Nie trzeba zmieniać parametrów modulatora. Połączenia telematyczne są aktywowane automatycznie, co oznacza, że nie jest wymagane dopasowanie parametrów.

Po podłączeniu wszystkich urządzeń do modułu SCALAR EVO PULSE można sprawdzić, czy instalacja wypadła pomyślnie, używając witryny <u>https://install.new.wabco-fleet.com/</u> (por. "Krok 4 -Sprawdzanie Instalacji" str. 41).

UWAGA: Modulatory w systemach TEBS typu D dla naczep wyprodukowane przed wrześniem 2003 r. nie obsługują funkcji zasilania modułu SCALAR EVO PULSE.

Sprawdź numer seryjny na modulatorze:

- Obsługują: 480 102 014 0
- Nie obsługują: 480 102 010 0

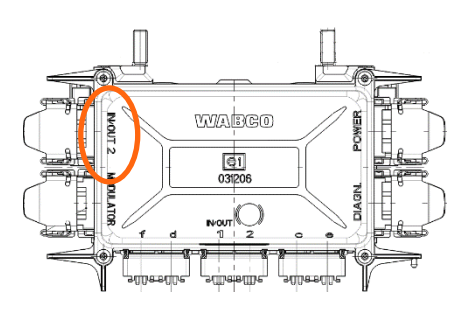

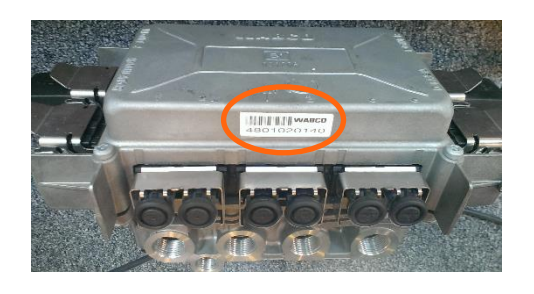

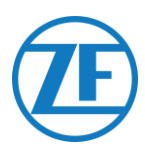

PODSYSTEM

# Podsystemy Wabco TEBS E

#### Anschluss der Hardware

W przypadku modulatora typu E (Standard (480 102 03x 0), Premium (480 102 06x 0) lub Multivoltage (480 102 08x 0)) podłącz moduł SCALAR EVO Pulse do **gniazda PODSYSTEMOWEGO** modulatora za pomocą kabla TEBS.

Wymagane okablowanie zależy od istniejących połączeń. Jeżeli do portu podsystemu podłączone jest urządzenie SmartBoard lub OptiTire, wymagany jest konkretny kabel rozgałęziający w zależności od podłączonych urządzeń.

Złącze urządzenia TEBS jest takie samo dla wszystkich kabli.

#### TEBS E Premium/Standard z SCALAR EVO Pulse

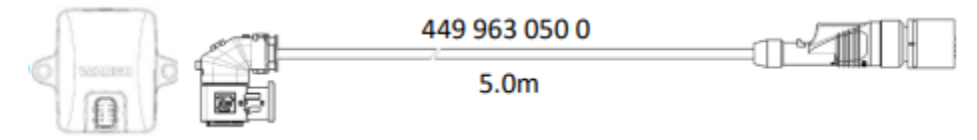

#### TEBS E Premium/Standard z Smartboard i SCALAR EVO Pulse

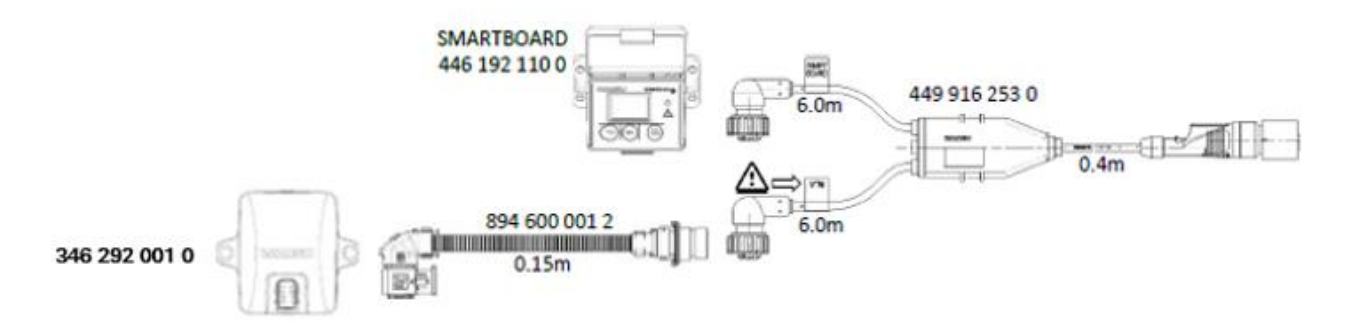

#### TEBS E Premium/Standard z Smartboard II (446 192 210 0) i SCALAR EVO Pulse

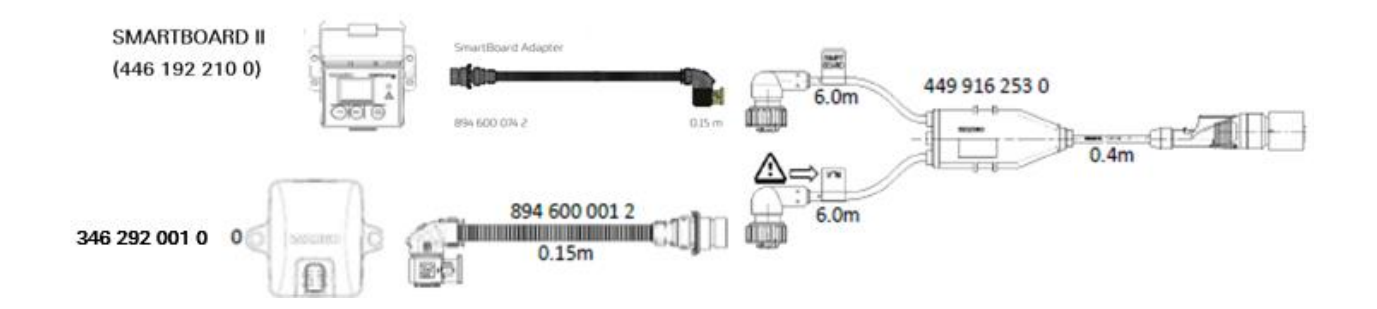

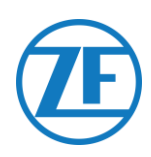

#### TEBS E Premium/Standard z OptiTire i SCALAR EVO Pulse

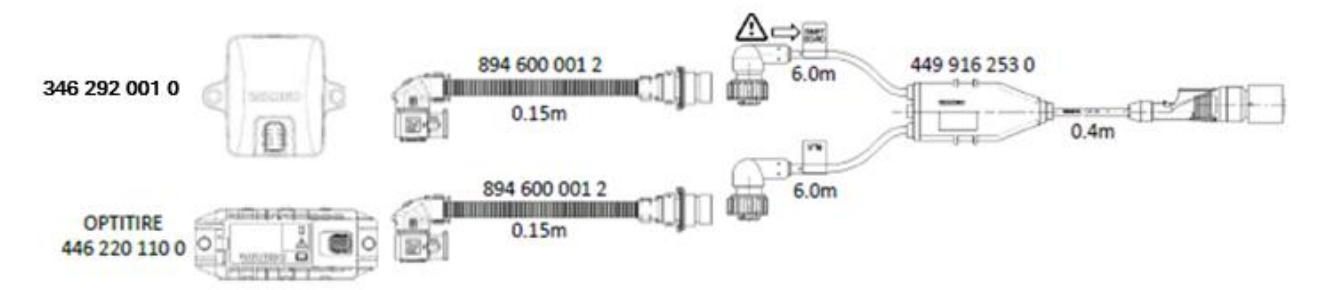

TEBS E Premium/Standard z Urządzeniem Zdalnego Sterowania ECAS i SCALAR EVO Pulse

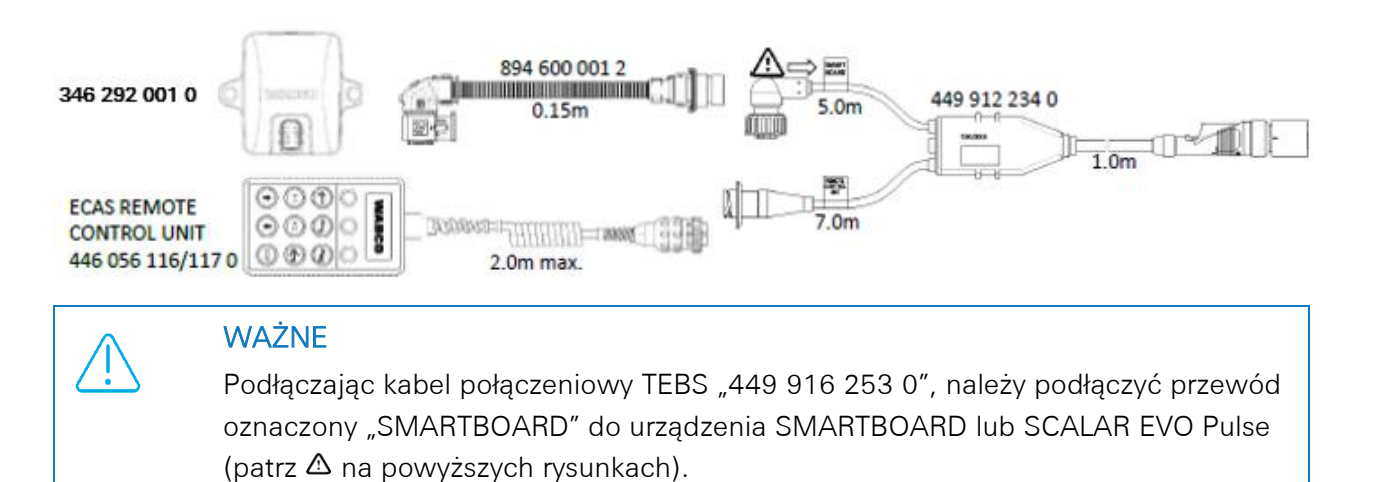

#### TEBS E Premium/Standard z OptiTire, Smartboard i SCALAR EVO Pulse

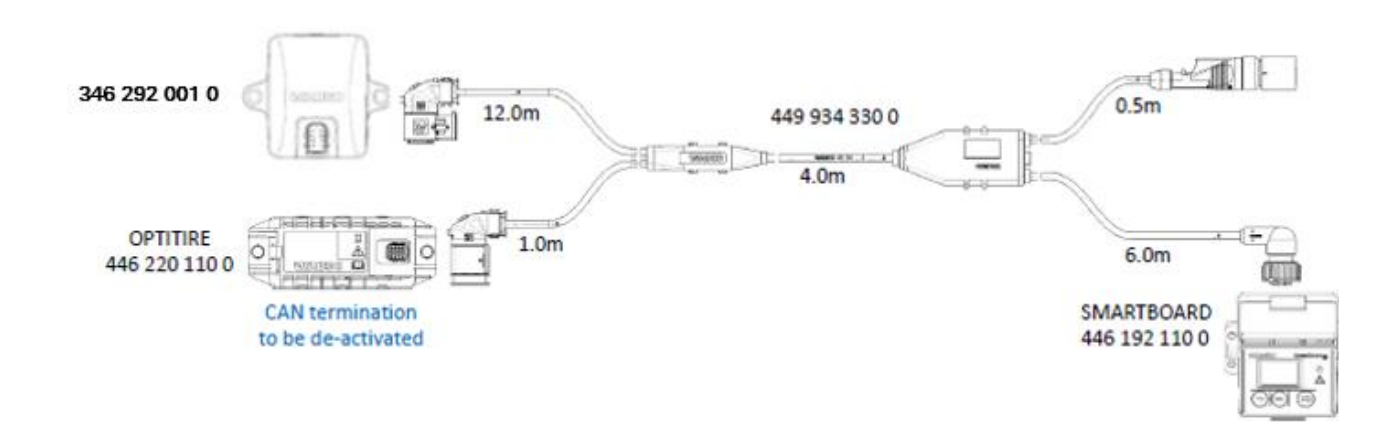

W przypadku tego rodzaju konfiguracji terminator magistrali CAN modułu ECU OptiTire należy ustawić na Nieaktywny. Patrz "<u>Dezaktywowanie terminatora magistrali CAN przy użyciu</u> oprogramowania do diagnostyki OptiTire" str. 25.

CAN termination

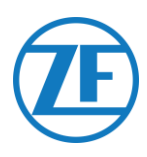

#### TEBS E Premium/Standard z OptiTire, Smartboard II i SCALAR EVO Pulse

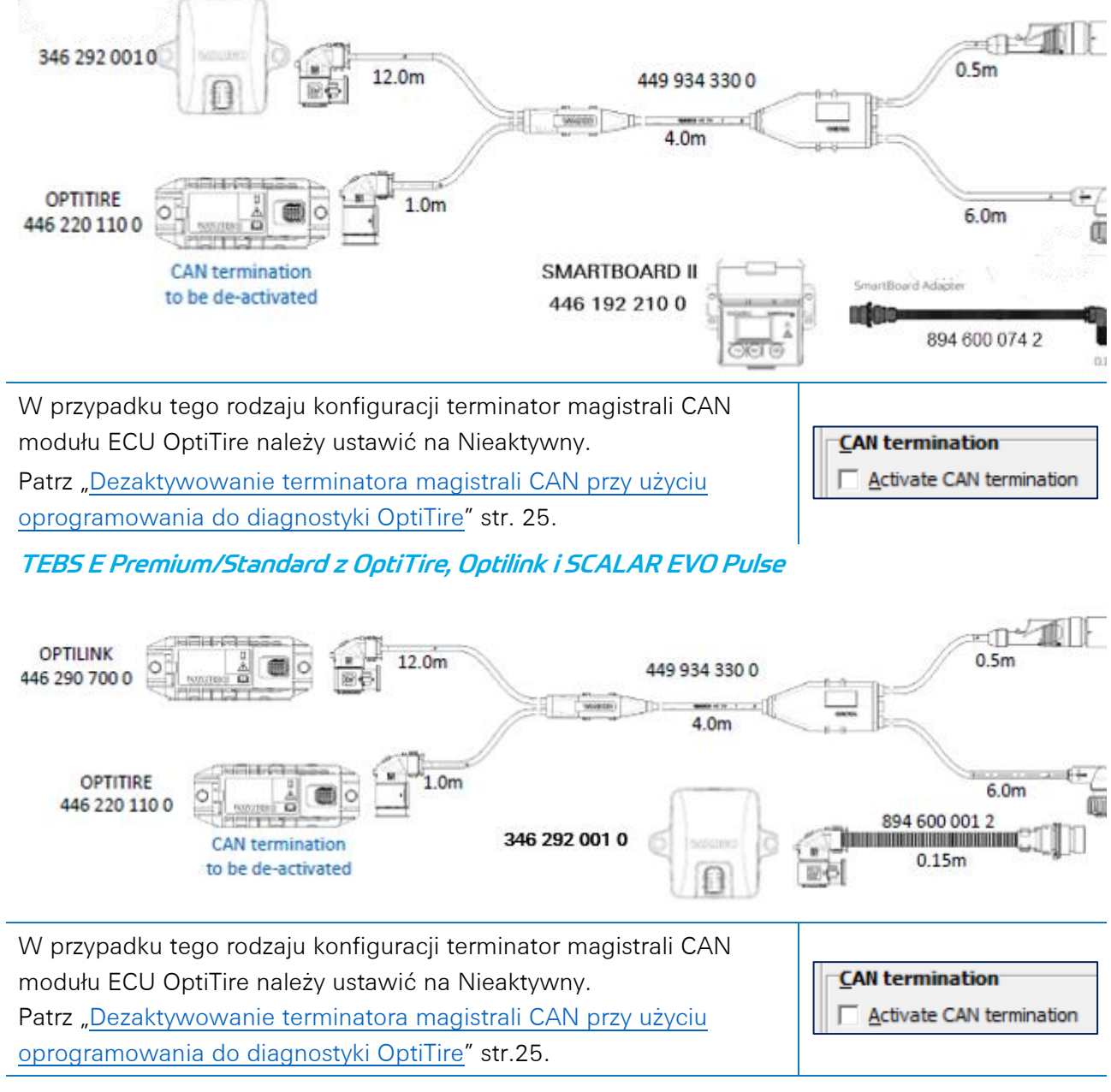

TEBS E Premium/Standard Z OptiTire/Optilink, Urządzeniem Zdalnego Sterowania ECAS i SCALAR EVO Pulse

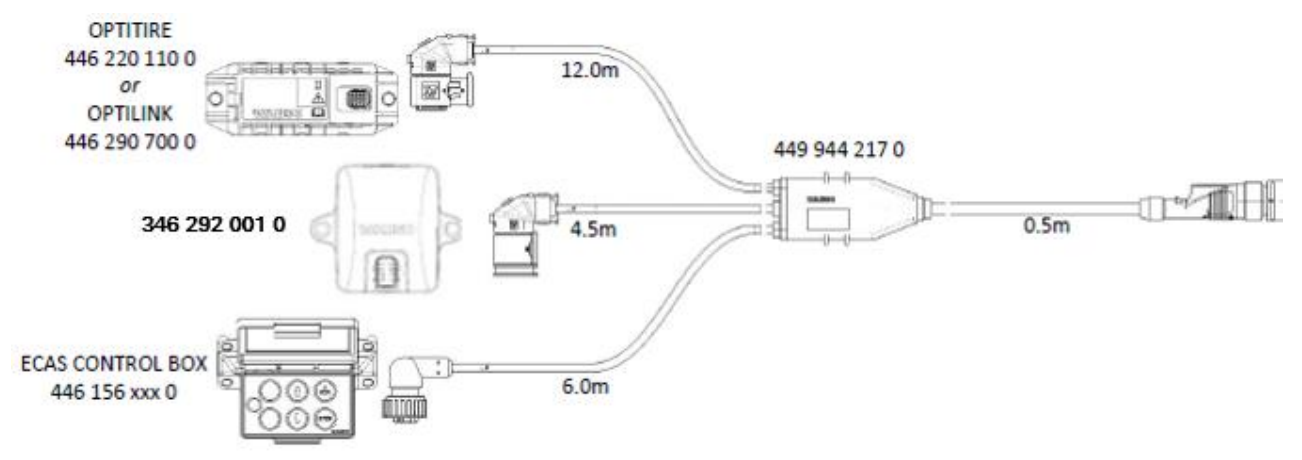

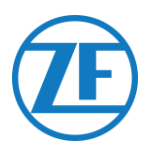

#### Dopasowanie Parametrów za Pomocą Oprogramowania do Diagnostyki TEBS E *Wymagania*

Oprogramowanie diagnostyczne TEBS E: Patrz <u>"Wymagania oprogramowania - Zamawianie</u> oprogramowania diagnostycznego" str. 13.

| EBS-E Diagnostic Software (en) V5.50 246 301 588 | 0 LIC:30 PIN:200 DEMOVERSION          | -                   |                  | ×          |
|--------------------------------------------------|---------------------------------------|---------------------|------------------|------------|
| Diagnosis Start-up Messages Control Measured     | Ivalues System Tools ODR Options Help |                     |                  |            |
|                                                  | ⊷ 🔍 💁 💮 ☴Ệ 🐺 ?                        | VVA<br>Vehicle Cont | BC<br>trol Syste | C)<br>tems |

#### Dopasowanie Parametrów

Jeśli moduł SCALAR EVO Pulse jest podłączony do gniazda podsystemowego, w oprogramowaniu diagnostycznym elektronicznego układu hamulcowego do naczep TEBS E jako podsystem musi być aktywowana telematyka.

 W oprogramowaniu do diagnostyki TEBS-E otwórz menu "Ustawienia parametrów systemu EBS":. Na karcie "Funkcje standardowe" w obszarze "Podsystemy" wybierz pozycję System telematyczny

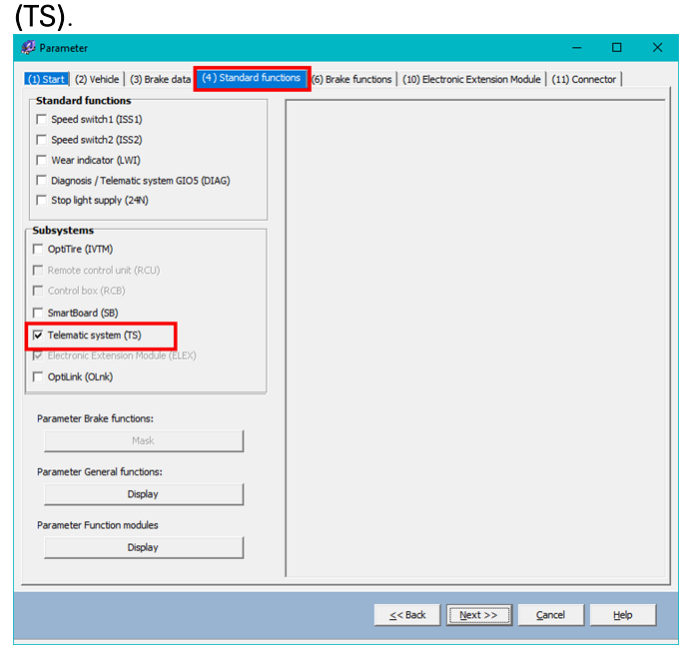

2. Następnie na karcie "Złącze" w obszarze "Podsystemy" wybierz pozycję Telematyka.

|               | Component(s) not yet assigned                                      |                           |
|---------------|--------------------------------------------------------------------|---------------------------|
| GI05          | ^ · · · · · · · · · · · · · · · · · · ·                            | Subsystems                |
| None v        |                                                                    | Telematics (Pin 5 2 3)    |
| 5104          |                                                                    | None                      |
| None          |                                                                    | In / Out                  |
| 103           | ~                                                                  | None                      |
| None          |                                                                    | GI0 7                     |
| 5102          |                                                                    | None 🗸                    |
| None <u>v</u> | GD4 🚆 201467                                                       | Additional land with her  |
| 101           |                                                                    | Additional input switches |
| None <u>v</u> | ODZ 9 WVABCU SUBSYSTEMS                                            | None                      |
| 106           |                                                                    | None                      |
| None 👻        | GD1 N/OUT                                                          |                           |
|               | AB-1000 GD7 (AB-+<br>AB-1 AE-1 AE-1<br>Component(s) selected twice |                           |
|               | ~                                                                  |                           |
|               | Attention: All tabs must be viewed by the user before the parar    | neters are written.       |

3. Kliknij przycisk Zapisz w module ECU po wprowadzeniu wszystkich modyfikacji (wymagany kod PIN (por. "WAŻNE" str. 13)).

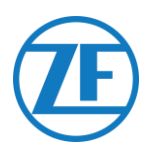

#### Dezaktywowanie Terminatora Magistrali CAN Przy Użyciu Oprogramowania do Diagnostyki OptiTire *Wymagania*

Oprogramowanie diagnostyczne OptiTire: Patrz <u>"Wymagania oprogramowania - Zamawianie</u> oprogramowania diagnostycznego" str. 13.

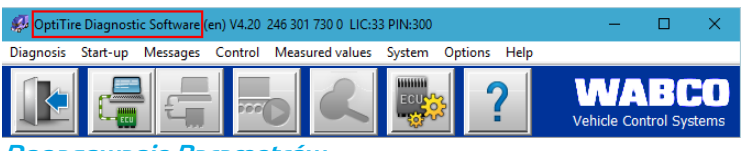

#### Dopasowanie Parametrów

- Oprogramowanie diagnostyczne OptiTire WABCO można stosować do regulacji konfiguracji terminatora CAN w systemie OptiTire. Najpierw otwórz menu "Ustawienia parametrów systemu EBS": .
- 2. Następnie na karcie "Konfiguracja modułu" wybierz pozycję "Wyświetl parametr eksperta", aby aktywować kartę "Parametr eksperta".

|                              |   |  | T                                                                                           | ,            |     | D                                               |     | ID                                                |            |
|------------------------------|---|--|---------------------------------------------------------------------------------------------|--------------|-----|-------------------------------------------------|-----|---------------------------------------------------|------------|
| Iodule assignment            |   |  | 6                                                                                           |              | — i | 0                                               | _   | 0                                                 |            |
| - · · 1                      |   |  | PI                                                                                          | essure       | i   | Pressure                                        |     | Pressun                                           | e          |
| Execute                      |   |  | 8                                                                                           | .5           | bar | 8.5                                             | bar | 8.5                                               | bar        |
|                              |   |  | 10                                                                                          | )            | 1   | D                                               |     | ID                                                |            |
| cpert parameter              |   |  | 0                                                                                           |              |     | 0                                               |     | 0                                                 |            |
| Display expert parameter:    |   |  | P                                                                                           | essure       | . 1 | ressure                                         |     | Pressun                                           | <u>ا</u> . |
| entering the pressure values | • |  |                                                                                             | Γ            |     | Ľ                                               | l   |                                                   |            |
| entering the pressure values | • |  | 0                                                                                           |              |     |                                                 |     |                                                   |            |
| entering the pressure values | • |  |                                                                                             |              |     |                                                 |     |                                                   |            |
| entering the pressure values | • |  |                                                                                             |              |     |                                                 |     |                                                   |            |
| entering the pressure values | • |  |                                                                                             | essure<br>.0 | bar |                                                 | bar | ID<br>Pressure<br>8.5                             | e<br>bar   |
| entering the pressure values | • |  |                                                                                             | essure       | bar | D<br>0<br>Pressure<br>8.5                       | bar | ID<br>0<br>Pressum<br>8.5                         | e<br>bar   |
| entering the pressure values | • |  | III III IIII IIIIIIIIIIIIIIIIIIIIIIIII                                                      | essure       | bar | D<br>0<br>Pressure<br>8.5<br>D<br>0             | bar | ID<br>0<br>Pressure<br>8.5<br>ID<br>0             | e<br>bar   |
| entering the pressure values | • |  | L<br>L<br>L<br>L<br>L<br>L<br>L<br>L<br>L<br>L<br>L<br>L<br>L<br>L<br>L<br>L<br>L<br>L<br>L | essure       | bar | D<br>O<br>Pressure<br>8.5<br>D<br>O<br>Pressure | bar | ID<br>0<br>Pressure<br>8.5<br>ID<br>0<br>Pressure | e<br>bar   |

3. Na karcie "Parametr eksperta" zmień ustawienie "Włącz terminator CAN" zależnie od typu konfiguracji.

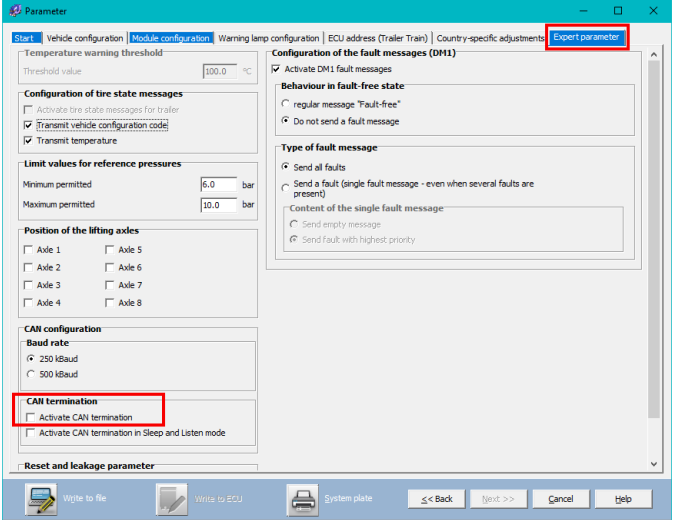

4. Kliknij przycisk **Zapisz w module ECU** po wprowadzeniu wszystkich modyfikacji (wymagany kod PIN (por. "WAŻNE" na str. 13)).

| Write to file | <u>W</u> rite to ECU | System plate | <u>Q</u> K <u>H</u> elp |
|---------------|----------------------|--------------|-------------------------|
|               |                      |              |                         |

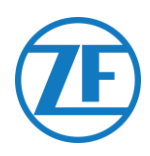

#### WABCO TEBS E Gio5

#### **Podłączenie Jednostki** Wymagany Kabel:

TEBS E GIO5

449 927 020 0 449 927 050 0 449 927 120 0

W przypadku urządzenia TEBS E Premium można podłączyć moduł SCALAR EVO Pulse do gniazda GIO5 modulatora za pomocą kabla połączeniowego telematyki TEBS GIO5 (449 927 020 0).

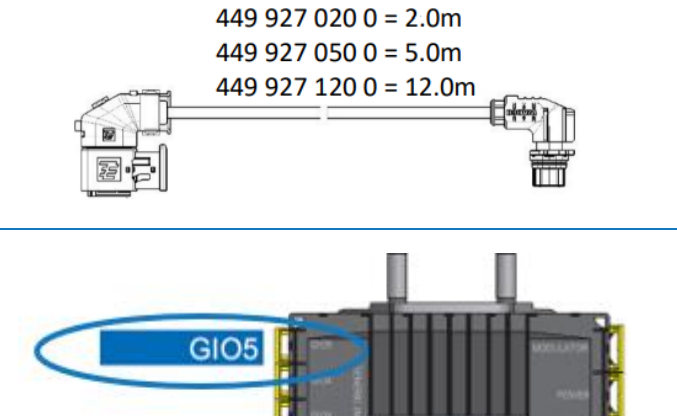

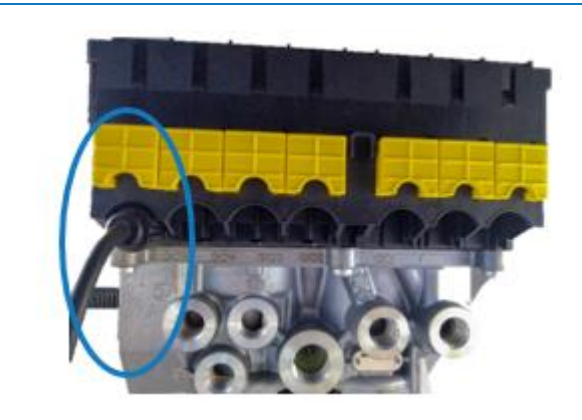

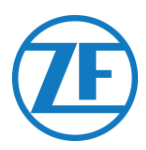

#### Dopasowanie Parametrów za Pomocą Oprogramowania do Diagnostyki TEBS E

Jeśli moduł SCALAR EVO Pulse jest podłączony do gniazda GIO5, w oprogramowaniu diagnostycznym TEBS E jako standardowa funkcja musi być aktywowana telematyka. *Wymagania* 

Oprogramowanie diagnostyczne TEBS E: Patrz "<u>Wymagania oprogramowania - Zamawianie</u> oprogramowania diagnostycznego" str. 13.

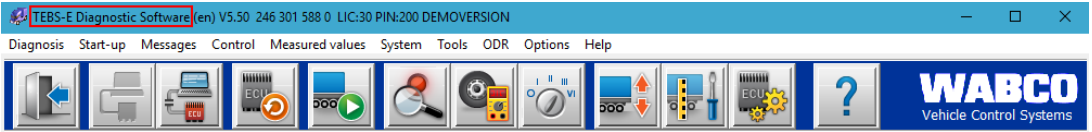

#### Dopasowanie Parametrów

- 1. W oprogramowaniu do diagnostyki TEBS-E otwórz menu "Ustawienia parametrów systemu TEBS":
- 2. Na karcie "Funkcje standardowe" wybierz pozycję Diagnostyka/System telematyczny GIO5 (DIAG)

| 🖗 Parameter                                                                |         | -      |      | × |
|----------------------------------------------------------------------------|---------|--------|------|---|
| (1) Start (2) Vehicle (3) Brake data (4) Standard functions (11) Connector |         |        |      |   |
| Standard functions                                                         |         |        |      |   |
| Speed switch1 (ISS1)                                                       |         |        |      |   |
| Speed switch2 (ISS2)                                                       |         |        |      |   |
| Wear indicator (LWI)                                                       |         |        |      |   |
| ☑ Diagnosis / Telematic system GIO5 (DIAG)                                 |         |        |      |   |
| Stop light supply (24N)                                                    |         |        |      |   |
| Subsystems                                                                 |         |        |      |   |
| CoptTire (IVTM)                                                            |         |        |      |   |
| Remote control unit (RCU)                                                  |         |        |      |   |
| Control box (RCB)                                                          |         |        |      |   |
| SmartBoard (SB)                                                            |         |        |      |   |
| Telematic system (TS)                                                      |         |        |      |   |
| Electronic Extension Module (ELEX)                                         |         |        |      |   |
| CoptiLink (OLnk)                                                           |         |        |      |   |
| Parameter Brake functions:                                                 |         |        |      |   |
| Display                                                                    |         |        |      |   |
| Parameter General functions:                                               |         |        |      |   |
| Display                                                                    |         |        |      |   |
|                                                                            |         |        |      |   |
| Parameter Function modules                                                 |         |        |      |   |
| Display                                                                    |         |        |      |   |
|                                                                            |         |        |      |   |
| < Back                                                                     | Next >> | Cancel | Help |   |

3. Następnie na karcie "Złącze" w obszarze GIO5 wybierz pozycję Diagnostyka/Telematyka.

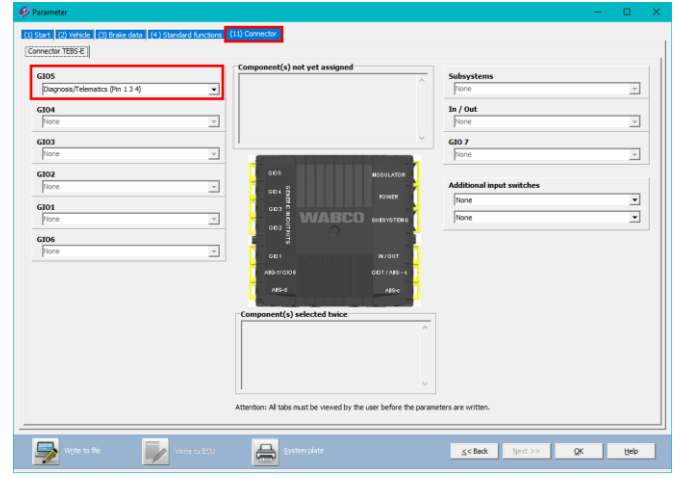

4. Kliknij przycisk **Zapisz w module ECU** po wprowadzeniu wszystkich modyfikacji (wymagany kod PIN (por. "WAŻNE" na str. 13)).

| Write to File     Write to ECU     System plate     System plate | Write to file | Write to ECU | ≦ystem plate | Sext >> | <u>O</u> K | Help |
|------------------------------------------------------------------|---------------|--------------|--------------|---------|------------|------|
|------------------------------------------------------------------|---------------|--------------|--------------|---------|------------|------|

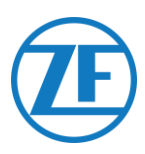

# Elektroniczny Moduł Rozszerzający (Elex)

#### Podłączenie Jednostki

W przypadku korzystania z modułu ELEX (446 122 070 0) moduł SCALAR EVO Pulse można podłączyć do gniazda SUBSYSTEM przy użyciu kabla połączeniowego ELEX.

Wymagane okablowanie zależy od istniejących połączeń. Jeżeli do portu podsystemu podłączone jest urządzenie SmartBoard lub OptiTire, wymagany jest konkretny kabel rozgałęziający. PODSYSTEM

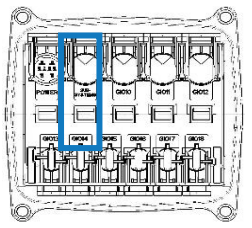

ELEX z Modułem SCALAR EVO Pulse

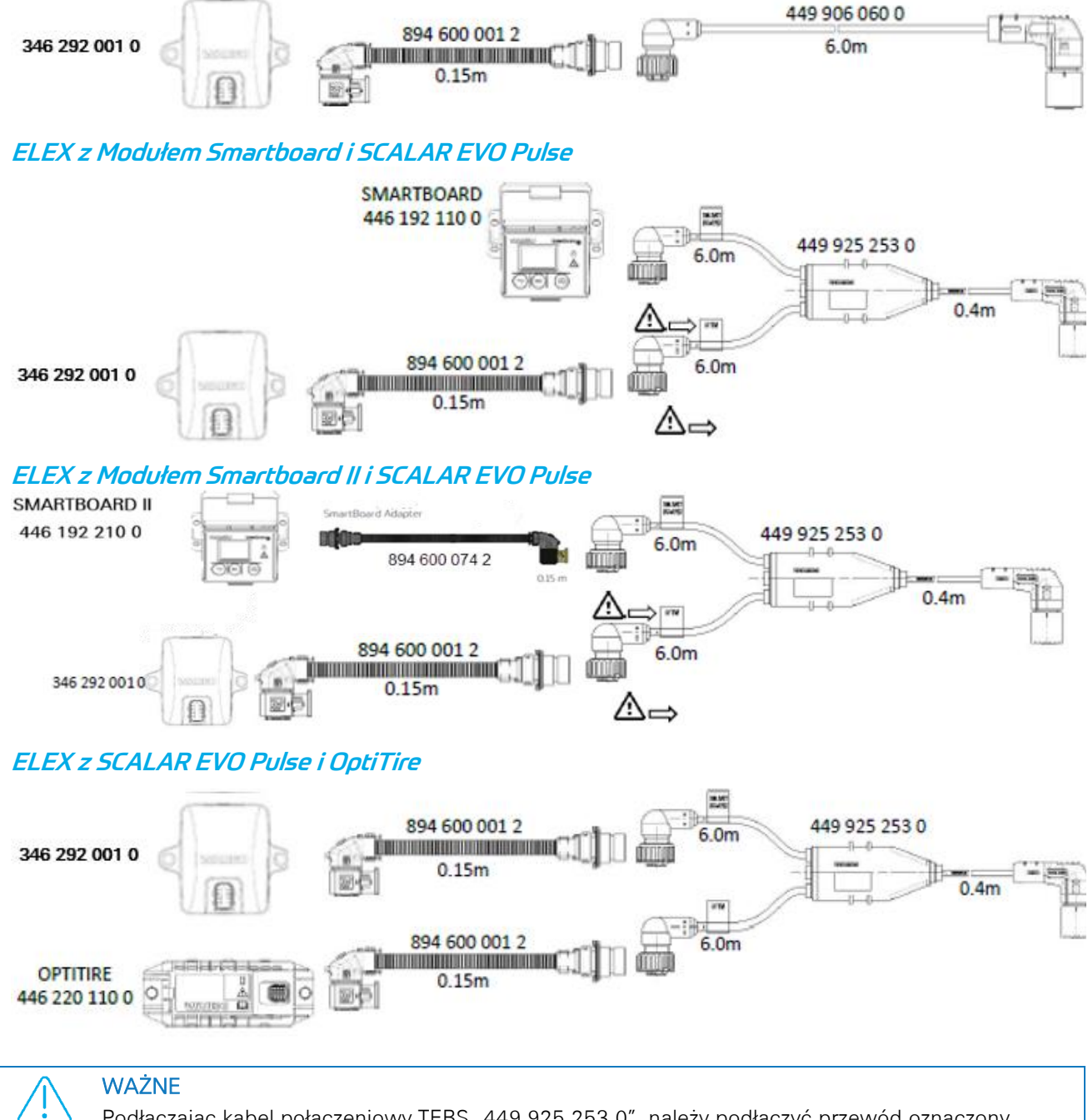

Podłączając kabel połączeniowy TEBS "449 925 253 0", należy podłączyć przewód oznaczony "SMARTBOARD" do urządzenia SMARTBOARD lub SCALAR EVO Pulse (patrz na powyższych rysunkach).

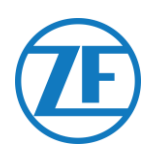

# HALDEX

#### Podłączenie Jednostki

#### Gen. 1/Gen. 2

# Wymagany Kabel:

| Haldex EB+ Gen. 1<br>DIAG                                                           | 449 040 001 0<br>449 040 004 0                                                     | 449 040 001 0 = 2.0m<br>449 040 004 0 = 5.0m |
|-------------------------------------------------------------------------------------|------------------------------------------------------------------------------------|----------------------------------------------|
| <ol> <li>Przed podłączenie<br/>usuń z niego zaśle<br/>Upewnij się, że st</li> </ol> | em złącza do modułu TEBS<br>epkę zabezpieczającą.<br>yki są czyste i niezakurzone. |                                              |
| Podłącz moduł SC<br>DIAG za pomocą<br>Najpierw należy je                            | CALAR EVO Pulse do portu<br>kabla TEBS.<br>ednak usunąć wtyczkę                    | GEN. 1<br>GEN. 2                             |
| 2. Odciągnij w dół z<br>TEBS i podłącz zła                                          | ielony zatrzask na systemie<br>ącze.                                               |                                              |

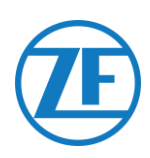

#### Gen. 3

#### Wymagany Kabel:

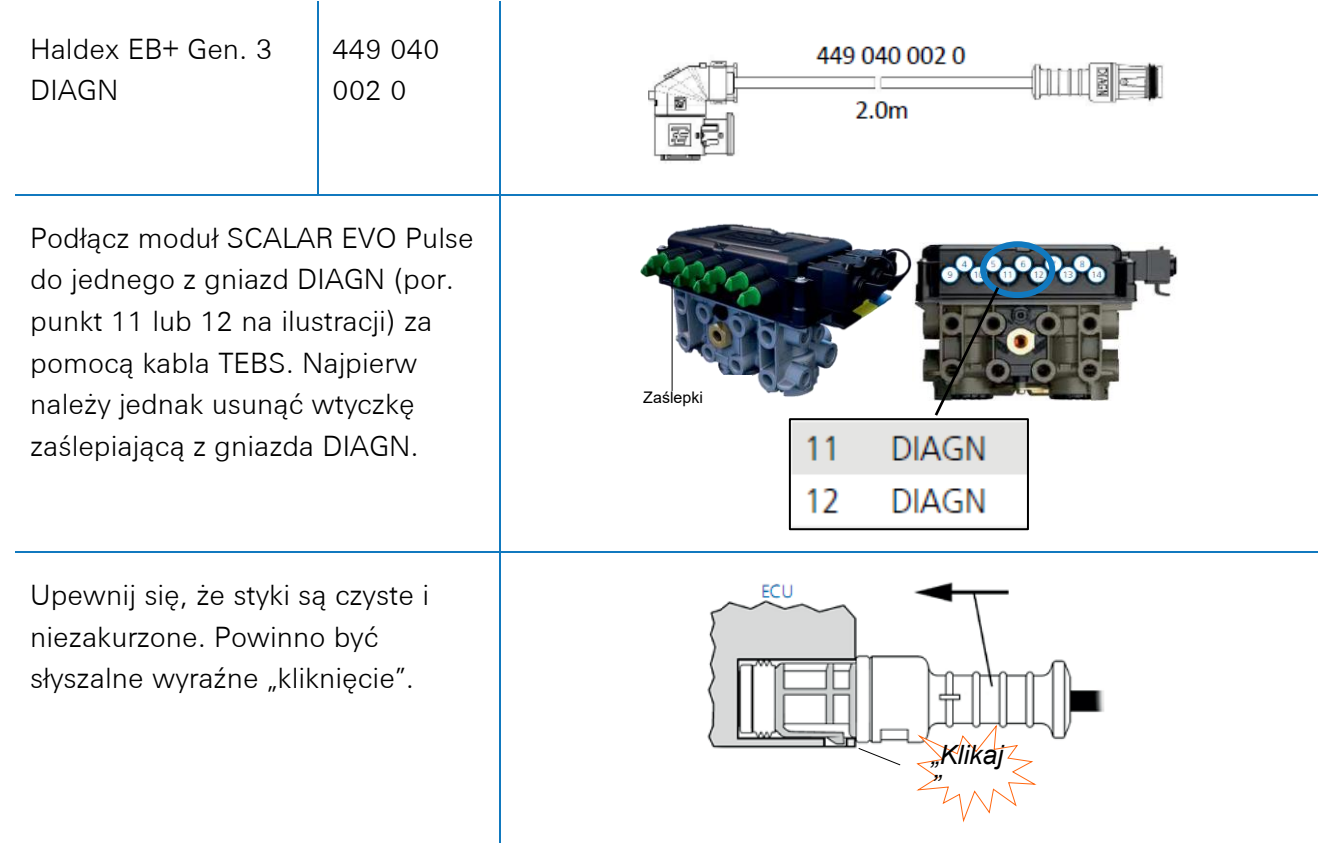

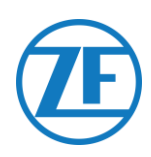

#### Gen. 4

#### Wymagany Kabel:

| Haldex EB+ Gen. 4 DIAGN | 554 051 011 0 | 554 051 011 0<br>5.0m |
|-------------------------|---------------|-----------------------|
|                         |               |                       |

Aby określić prawidłowe połączenie, należy skontaktować się z lokalnym partnerem Haldex. Dostępna jest tylko jedna wersja sprzętowa: można używać zarówno magistrali T-CAN, jak i H-CAN.

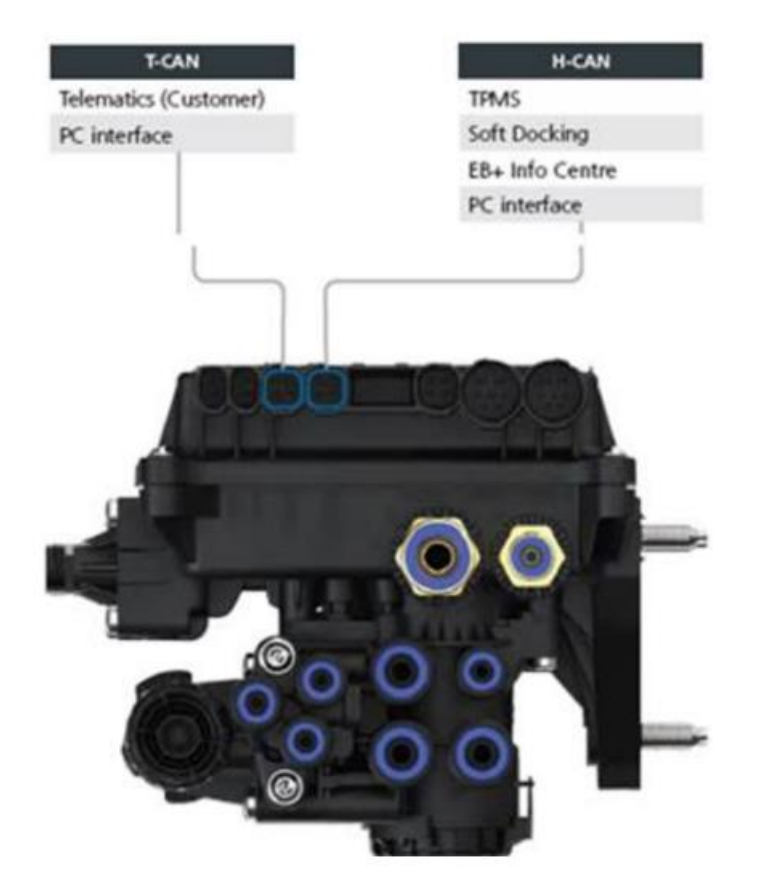

Jeżeli zaś chodzi o oprogramowanie, dostępne są dwie wersje:

- aktywna magistrala T-CAN i H-CAN
- aktywna tylko magistrala H-CAN

Jeżeli aktywne są obie magistrale T-CAN i H-CAN, urządzenie telematyczne NALEŻY podłączyć do magistrali **T-CAN**.

Jeżeli aktywna jest tylko magistrala H-CAN, urządzenie telematyczne należy podłączyć do magistrali H-CAN. W przypadku gdy magistrala H-CAN jest już używana, należy wykorzystać **rozdzielacz 844 542** XXX (tylko ten kupowany od firmy Haldex).

| 844 54x xxx | Diagnostics splitter cable<br>4x4x4 | 844 542 001 | CAN Y-Splitter<br>(M/F/F) – 1.25m |
|-------------|-------------------------------------|-------------|-----------------------------------|
|             | CAN Y-Splitter (M/F/F)              |             |                                   |

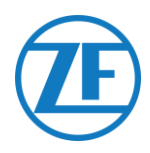

Zalecamy sprawdzenie **numeru części** lub **oprogramowania diagnostycznego** w celu ustalenia prawidłowej konfiguracji.

• Sprawdź numer części

Numer części 842 00x xxx => podłącz telematykę do **H-CAN** 

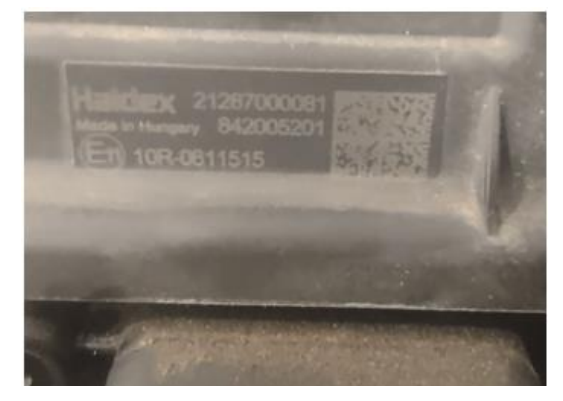

Numer części 842 01x xxx & 842 02x xxx => podłącz telematykę do **T-CAN** 

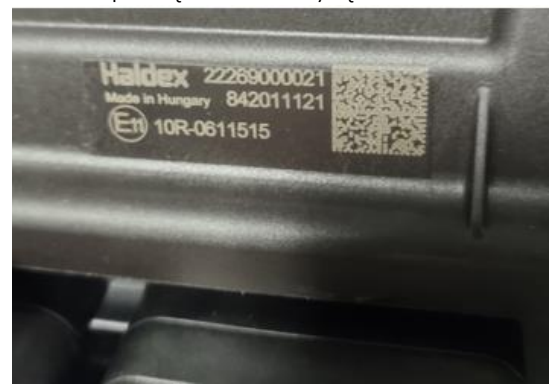

• Sprawdź oprogramowanie diagnostyczne DIAG++

Kliknij łącze wersji ECU na ekranie głównym Diag++ - pojawi się okno dialogowe:

- HCAN
- HCAN/SCAN
- HCAN/HCAN
- HCAN/HCAN/SCAN
- => podłącz telematykę do H-CAN

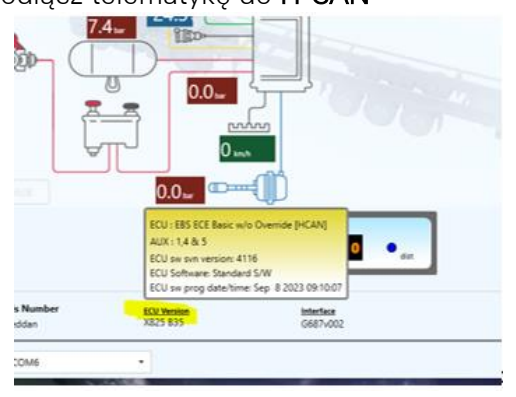

- HCAN/TCAN
- HCAN/TCAN/SCAN

=> podłącz telematykę do T-CAN

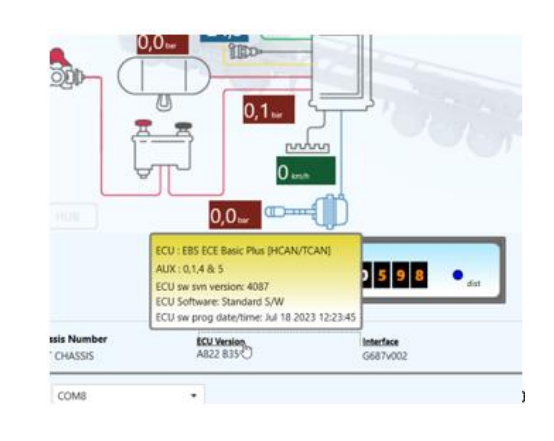

Aby uzyskać dalszą pomoc, należy skontaktować się z lokalnym partnerem Haldex.

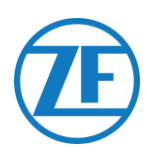

#### Porty DIAG są niedostępne

#### <u>Gen. 2</u>

Jeśli gniazdo DIAG na jednostce Haldex Gen. 2 jest już zajęte, np. przez jednostkę "EB+ Soft Docking" lub moduł "EB+ Info Center", <u>brak jest dostępnego kabla rozgałęziającego</u> do rozdzielenia istniejącego podłączenia. Dlatego należy wybrać, który sprzęt ma zostać podłączony.

#### Gen. 3

W przypadku gdy obydwa porty DIAG na jednostce Haldex Gen. 3 są już zajęte przez, przykładowo, jednostkę "EB+ Soft Docking" oraz moduł "EB+ Info Centre", potrzebny jest kabel rozgałęziający typu Y (A) oraz kabel pomocniczy (B), aby rozdzielić istniejące połączenie.

| Kabel pomocniczy (B) |       |  |  |  |
|----------------------|-------|--|--|--|
| 814037011            | 0.5 m |  |  |  |
| 814037051            | 1.0 m |  |  |  |
| 814037041            | 2.5 m |  |  |  |
| 814037001            | 6.5 m |  |  |  |
| 814037021            | 8 m   |  |  |  |
| 814037031            | 14 m  |  |  |  |

Należy odłączyć kabel z jednego z zajętych portów DIAG na jednostce TEBS i podłączyć jeden koniec kabla

pomocniczego (1) do portu DIAG.

Następnie podłączyć jeden koniec (3) kabla rozgałęziającego typu Y do drugiego końca kabla pomocniczego (2).

Dwa pozostałe złącza (4) kabla rozgałęziającego typu Y można teraz podłączyć do złącza, które zajmowało port DIAG, oraz do kabla Haldex TEBS modułu SCALAR EVO Pulse (449 040 002 0).

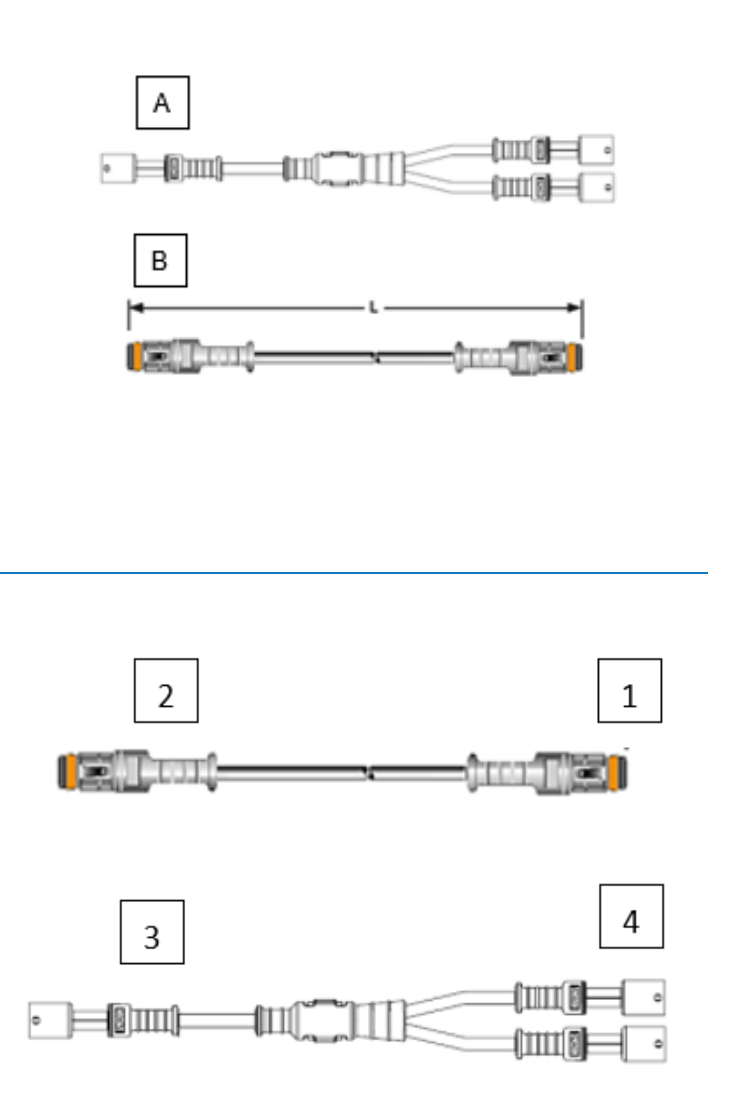

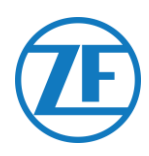

#### Aktywacja Programowa

Dane z szyny CAN EBS na jednostkach Haldex są dostępne wyłącznie od wersji C499 oprogramowania. W przypadku starszych wersji, należy dowiedzieć się od lokalnego partnera sprzedaży produktów Haldex, czy dostępna jest aktualizacja oprogramowania.

Wersje Haldex EB+ mozna zweryfikowac przy pomocy komputera osobistego/laptopa i specjalnego interfejsu dla komputera osobistego (klucz sprzetowy USB) podlaczonego do portu diagnostycznego (patrz "<u>Wymagania sprzętowe</u>" ponizej).

Więcej informacji na temat oprogramowania diagnostycznego można uzyskać od lokalnego partnera serwisowego firmy Haldex.

#### Wymagania Sprzętowe

Zestaw interfejsu DIAG+ składa się z klucza sprzętowego USB, kabli podłączeniowych i opakowania. Przed podłączeniem klucza sprzętowego USB do komputera diagnostycznego należy na nim zainstalować oprogramowanie.

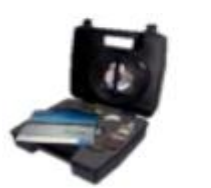

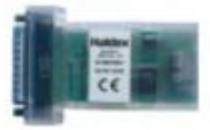

Zestaw interfejsu DIAG+

Klucz sprzętowy USB

#### Podłączenie Jednostki

Podłącz kabel USB do portu USB komputera osobistego/laptopa. Podłącz do modułu ECU za pomocą złącza 7-stykowego ISO7638 wykorzystującego styk 6 i 7 jako magistralę danych CAN przy użyciu zespołu interfejsu ISO (815 018 001).

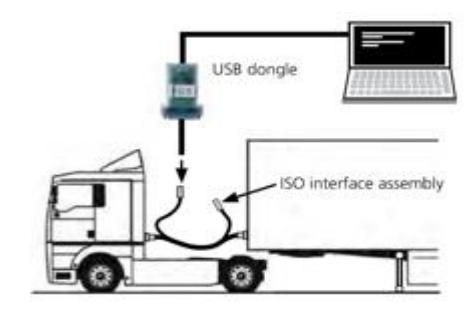

#### Menu "Aktywacja Programowa"

1. W menu głównym wybierz polecenie Konfiguruj, Odczytaj, Ustaw i Programuj ECU.

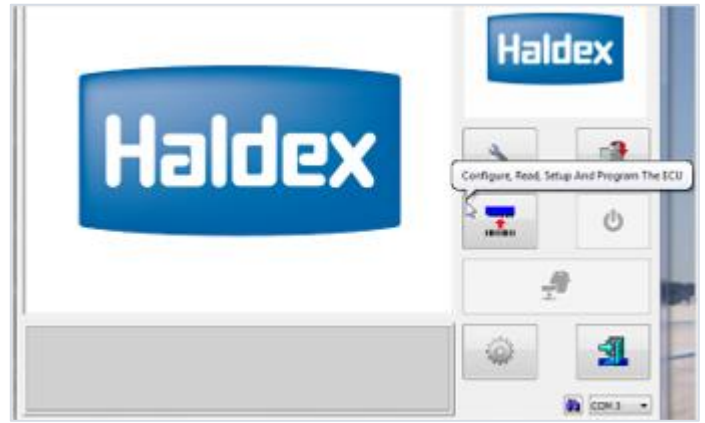

2. Następnie klinij opcję Edytuj parametry i konfigurację ECU.

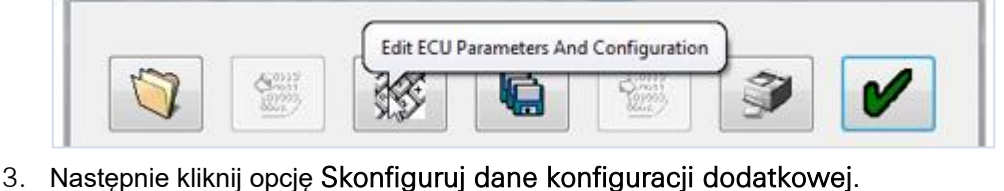

ECU Set Up Setup Aux Configuration Data ×

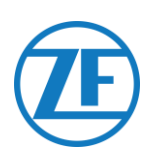

4. Na karcie Szyba CAN aktywuj opcję TCAN (ISO on HCB).

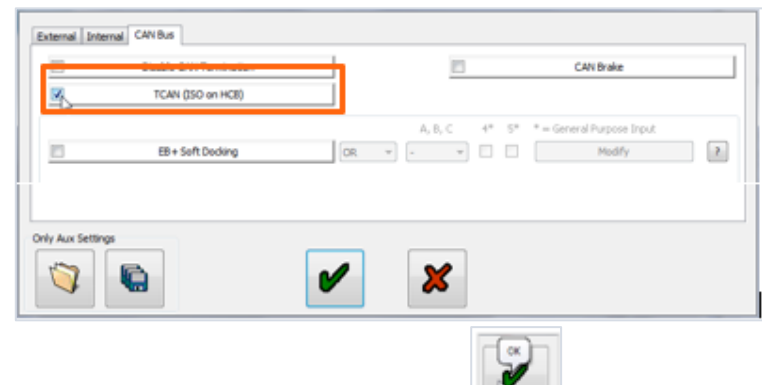

- 5. Potwierdź zmianę, klikając przycisk
- Aby jednostka Haldex Gen. 3 mogła wysyłać informacje na temat obciążenia osi, należy skonfigurować odpowiednie ustawienie w menu. Następnie kliknij opcję Skonfiguruj ustawienia i układ.

| ECU Set Up | Setu | up ECU Configura | tion And Layout | )   |            | × |
|------------|------|------------------|-----------------|-----|------------|---|
| 4          | ·JE  | LOAD INFO        | nfo             | \$1 | 225/70R225 | • |

7. Następnie kliknij przycisk Suma obciążenia osi.

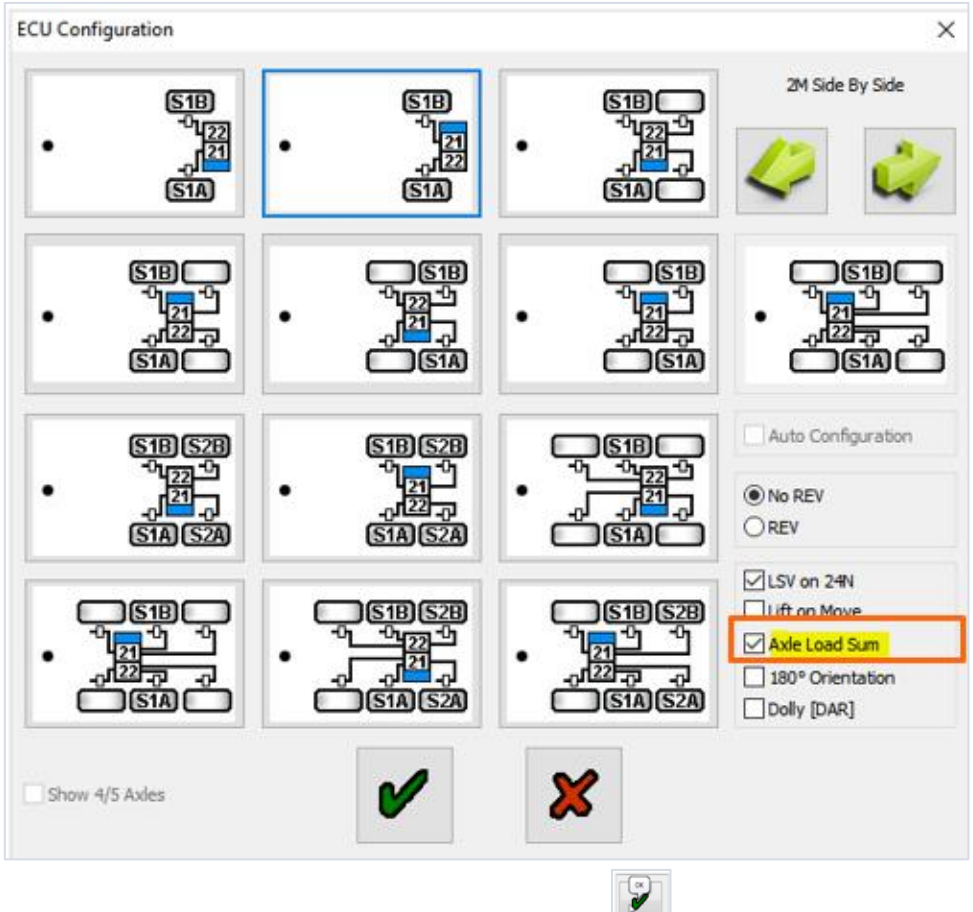

- 8. Potwierdź zmianę, klikając dwukrotnie przycisk
- 9. Na koniec kliknij opcję Zapisz konfigurację w ECU.

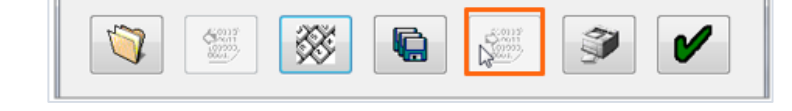

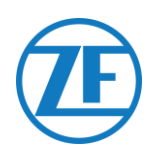

#### **KNORR**

#### Podłączenie Jednostki

#### Wymagany Kabel:

Knorr DIAGN TIM

| 449 | 040 | 003 | 0 |
|-----|-----|-----|---|
| 449 | 040 | 006 | 0 |
|     |     |     |   |
|     |     |     |   |

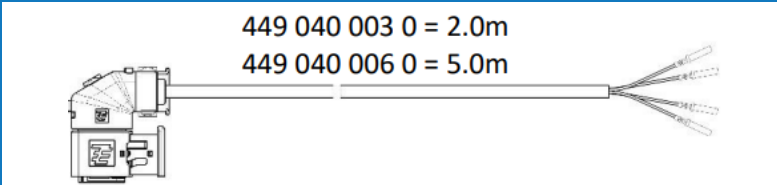

#### Dostarczone akcesoria:

1x A-coding

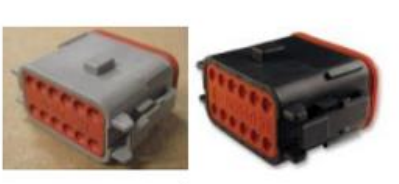

Knorr TEBS connector kit 554 053 011 4

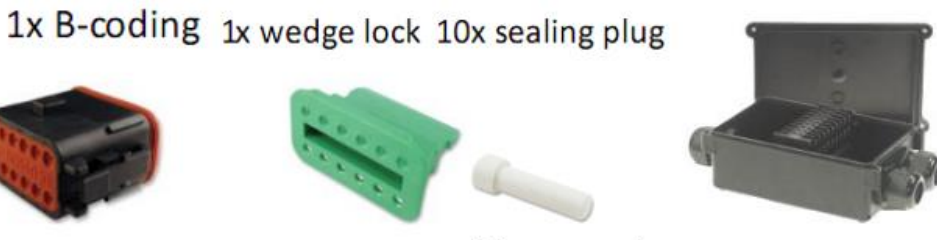

3-way cable junction box 894 600 991 2

#### Knorr TEBS4 (G1) ES205x

W przypadku jednostki G1 systemu TEBS Knorr moduł SCALAR EVO Pulse należy podłączyć do złącza X2 modułu TEBS.

Dostępne sygnały:

- 5V szyna CAN NIE JEST dostępna
- Zasilanie

#### Złącze X2

A-kodowane

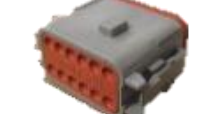

Przyporządkowanie styków:

| Nr. | Kolor   | Funkcja | Sygnał |
|-----|---------|---------|--------|
| 3   | Biel    | AUX IO3 | V wej. |
| 12  | Brązowy | AUX GND | GND    |

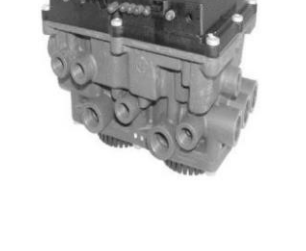

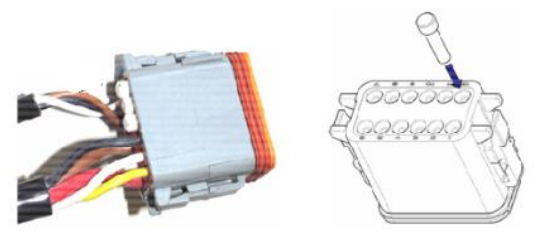

Gniazda, które nie zostały wykorzystane do podłączeń, należy zablokować zaślepkami styków.

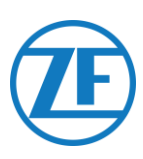

#### Knorr TEBS G2.0/G2.1 ES2060

W przypadku jednostki G2.0/G2.1 systemu TEBS Knorr moduł SCALAR EVO PULSE należy podłączyć do złącza WEJŚCIA/WYJŚCIA modułu TEBS.

Dostępne sygnały:

- 5V szyna CAN JEST dostępna
- Zasilanie

#### Złącze WEJŚCIA/WYJŚCIA

#### **B-kodowane**

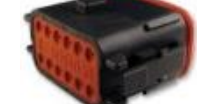

#### Przyporządkowanie styków:

|     | -2    |             |        |
|-----|-------|-------------|--------|
| Nr. | Kolor | Funkcja     | Sygnał |
| 3   | Weiß  | AUX IO3     | V ein  |
| 9   | Gelb  | 5V CAN-L    | CAN-L  |
| 10  | Grün  | 5V CAN-H    | CAN-H  |
| 12  | Braun | AUX IO3 RET | GND    |

Przy użyciu odpowiedniego kabla TEBS firmy Knorr można rozdzielić istniejące połączenie.

Odłącz złącze podłączone obecnie do modułu TEBS i podłącz złącze kabla TEBS.

#### Knorr G2.2 ES2090

W przypadku jednostki G2.2 systemu TEBS Knorr moduł SCALAR EVO Pulse należy podłączyć do **złącza IN/OUT** modułu TEBS.

Dostępne sygnały:

- 5V szyna CAN JEST dostępna
- Zasilanie

#### Złącze WEJŚCIA/WYJŚCIA

A-kodowane

Przyporządkowanie styków:

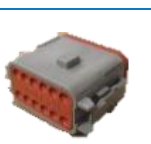

| Nr | Kolor   | Funkcja     | Sygnał |
|----|---------|-------------|--------|
| 3  | Biel    | AUX IO3     | V wej. |
| 9  | Żółty   | 5V CAN-L    | CAN-L  |
| 10 | Zielony | 5V CAN-H    | CAN-H  |
| 11 | Brazowy | AUX IO3 RET |        |

Przy użyciu odpowiedniego kabla TEBS firmy Knorr można rozdzielić istniejące połączenie. Odłącz złącze podłączone obecnie do modułu TEBS i podłącz złącze kabla TEBS.

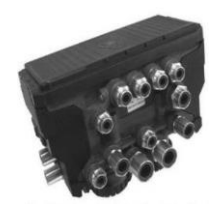

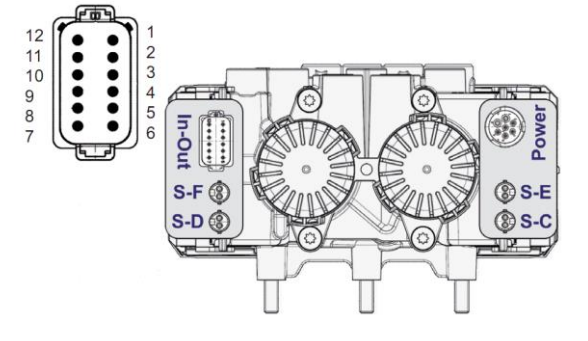

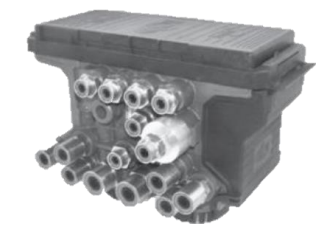

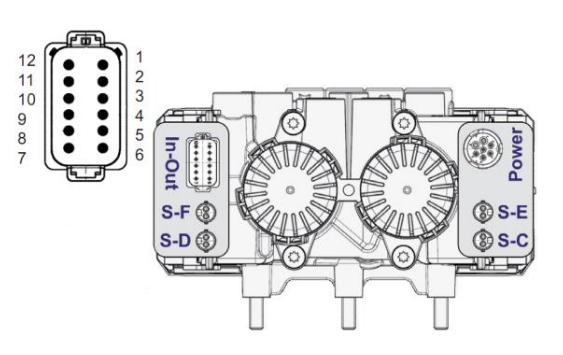

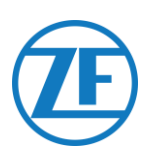

#### Aktywacja Oprogramowania (Tylko Knorr G2.1)

Skorzystaj z oprogramowania diagnostycznego Knorr "ECUtalk" i zestawu interfejsu Knorr "UDIF" dla komputerów PC, aby ustanowić połączenie diagnostyczne z modulatorem. W menu głównym oprogramowania diagnostycznego kliknij przycisk **Zmień konfigurację** lub **Podzespoły**.

W sekcji "Składniki" aktywuj funkcję **Magiczne Oko**), wybierając pozycję **Tak** z menu rozwijanego.

Kliknij przycisk **OK**, aby potwierdzić ustawienia parametrów.

W menu głównym wybierz polecenie **Programuj TEBS/Zapisz w ECU**.

#### Aktywacja Programowa (Knorr G2.1 i Knorr G2.2)

Dodatkowe I/O - Musisz włączyć AUXIO3 i ustawić opcję "Wyjście V". W funkcji "Wykrywanie błędów" musisz ustawić opcję "**Krótkie spięcie**".

| <u>F</u> ile                                                                                        | ⊻iew                                     | <u>S</u> ystem                    | <u>T</u> ests | <u>D</u> iagnosti               | c inform  | nation <u>O</u> ptions                                                        | Too <u>l</u> s <u>I</u>         | <u>H</u> elp       |                      |                  |                      |
|----------------------------------------------------------------------------------------------------|------------------------------------------|-----------------------------------|---------------|---------------------------------|-----------|-------------------------------------------------------------------------------|---------------------------------|--------------------|----------------------|------------------|----------------------|
|                                                                                                    |                                          | <b>X</b>                          |               |                                 |           | <b>*</b>                                                                      | л-<br>і                         |                    |                      |                  |                      |
| 🖷 Information 🙀 Components 卖 Rear axle group braking 🏧 Auxiliary 1/0 🎦 RSP & Safety ! Miscellaneous |                                          |                                   |               |                                 |           |                                                                               |                                 |                    |                      |                  |                      |
|                                                                                                    | Auxiliary functions                      |                                   |               |                                 |           |                                                                               |                                 |                    |                      |                  |                      |
|                                                                                                    |                                          |                                   |               |                                 |           |                                                                               |                                 |                    |                      |                  |                      |
| Т                                                                                                   | вм                                       |                                   |               | -<br>-                          |           |                                                                               |                                 |                    |                      |                  | 'In - Out' Connector |
| TI                                                                                                  | BM<br>Pin                                | Тур                               | e             | Function                        | name      | Error detection                                                               | n V <sub>av</sub>               | [V] <sub>و</sub> ر |                      |                  | 'In - Out' Connector |
| Г                                                                                                   | BM<br>Pin<br>AUXI01                      | Typ<br>Output                     | e<br>•        | Function                        | name<br>T | Error detection                                                               | n V <sub>av</sub><br>▼ 24√      | 'g[V]              |                      |                  | 'In - Out' Connector |
|                                                                                                    | BM<br>Pin<br>AUXI01<br>AUXI02            | Typ<br>Output<br>Output           | e<br>v        | Function<br>SP<br>LAC2          | name<br>T | Error detection<br>Solenoid/Bulb: §<br>Solenoid/Bulb: §                       | n Vav<br>▼ 24∨                  | rg[∨]<br>√         |                      |                  | 'In - Out' Connector |
|                                                                                                    | BM<br>Pin<br>AUXI01<br>AUXI02<br>AUXI03  | Typ<br>Output<br>Output<br>Output | e<br>•<br>•   | Function<br>SP<br>LAC2          | name<br>v | Error detection<br>Solenoid/Bulb: 5<br>Solenoid/Bulb: 5<br>ECU: Short circuit | n V <sub>av</sub><br>▼ 24∨<br>▼ | rg[\]<br>7<br>-    | Pin Number           |                  | 'In - Out' Connector |
|                                                                                                    | <b>Pin</b><br>AUXI01<br>AUXI02<br>AUXI02 | Typ<br>Output<br>Output<br>Output | e<br>V<br>V   | Function<br>SP<br>LAC2<br>V out | name<br>v | Error detection<br>Solenoid/Bulb: 5<br>Solenoid/Bulb: 5<br>ECU: Short circuit | n V <sub>av</sub><br>• 24V      | [V] er             | Pin Number           | AUXIO1           | 'In - Out' Connector |
|                                                                                                    | BM<br>Pin<br>AUXIO1<br>AUXIO2<br>AUXIO3  | Typ<br>Output<br>Output<br>Output | e<br>•<br>•   | Function<br>SP<br>LAC2<br>V out | name<br>v | Error detection<br>Solenoid/Bulb: 5<br>Solenoid/Bulb: 5<br>ECU: Short circuit | n V <sub>av</sub><br>▼ 24∨<br>▼ | rg[♥]<br>/         | Pin Number<br>1<br>2 | AUXIO1<br>AUXIO2 | 'In - Out' Connector |

#### Złącze X2 Lub Wejścia/Wyjścia Niedostępne

Jeśli złącza 12-stykowe X2 (G1) lub IN/OUT (G2.0/2.1/2.2) są już zajęte, konieczne jest podłączenie **rozdzielacza** do istniejącego kabla połączeniowego.

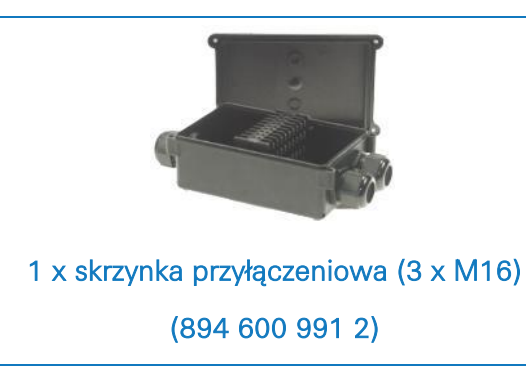

Po podłączeniu wszystkich urządzeń do modułu SCALAR EVO Pulse można sprawdzić, czy instalacja wypadła pomyślnie (por. "Krok 4 - Sprawdzanie instalacji" str. 41).

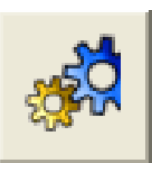

Components

TIM connected

Magic Eye present

USS (C3) present

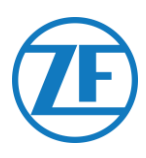

# Podłączanie do Czujników Wewnętrznych

Moduł SCALAR EVO Pulse obsługuje następujące typy wewnętrznych czujników ciśnienia powietrza w oponach:

- OptiTire Czujników Wewnętrznych (SMS): Instalacja na feldze z wykorzystaniem szyjki zaworu.
- Czujniki OptiTire mocowane na opasce (SMS): Instalacja na feldze z wykorzystaniem opaski mocującej.

#### UWAGA

Moduł SCALAR EVO Pulse NIE jest zgodny z Czujnikami Zewnętrznymi OptiTire (WM2) lub rozwiązaniami TPMS firm innych niż WABCO.

# Podłączanie do Czujników Wewnętrznych (WIS)

Aby wybrać wymagany zestaw zaworów i uzyskać instrukcje instalacji czujników, zaleca się zapoznanie z instrukcjami instalacji czujników: <u>https://www.wabco-</u> <u>customercentre.com/catalog/docs/8150102293.pdf</u>. (Patrz następujące rozdziały: 6.1.2 "Czujnik wewnętrzny (WIS)" i 7.3 "Montaż czujnika wewnętrznego (WIS)").

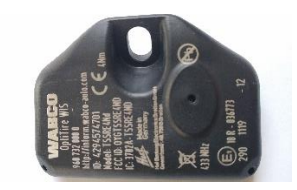

CZUJNIK WEWNĘTRZNY (WIS) (Numer części WABCO 960 732 000 0)

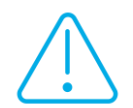

#### Ważne

Podczas instalowania czujników należy zapisać identyfikatory czujników wraz z odpowiednimi pozycjami kół. Skorzystaj z poniższego formularza instalacji.

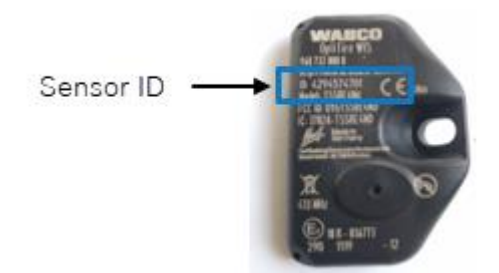

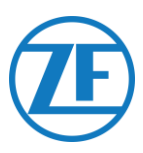

# Podłączanie Czujników Optitire Mocowanych Na Opasce (SMS)

Aby wybrać wymagany zestaw zaworów i uzyskać instrukcje instalacji czujników, zaleca się zapoznanie z instrukcjami instalacji czujników: <u>https://www.wabco-</u> <u>customercentre.com/catalog/docs/8150102293.pdf</u>. (Patrz następujące rozdziały: 6.1.3 "Czujnik

wewnętrzny (SMS)" i 7.4 "Montaż czujnika wewnętrznego (SMS)").

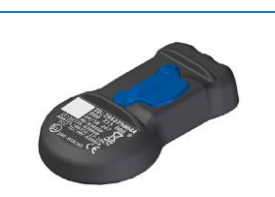

CZUJNIK WEWNĘTRZNY -SMS Niebieski

(pośredni przez EBS)

(Numer części WABCO 960 733 000 0)

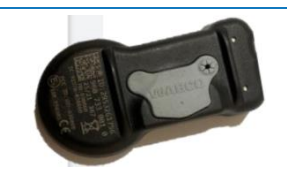

CZUJNIK WEWNĘTRZNY -SMS Szary

#### (bezpośrednio przez SCALAR EVO Pulse)

(Numer części WABCO 960 733 001 0)

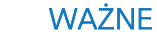

Podczas instalowania czujników należy zapisać identyfikatory czujników wraz z odpowiednimi pozycjami kół. Skorzystaj z poniższego formularza instalacji.

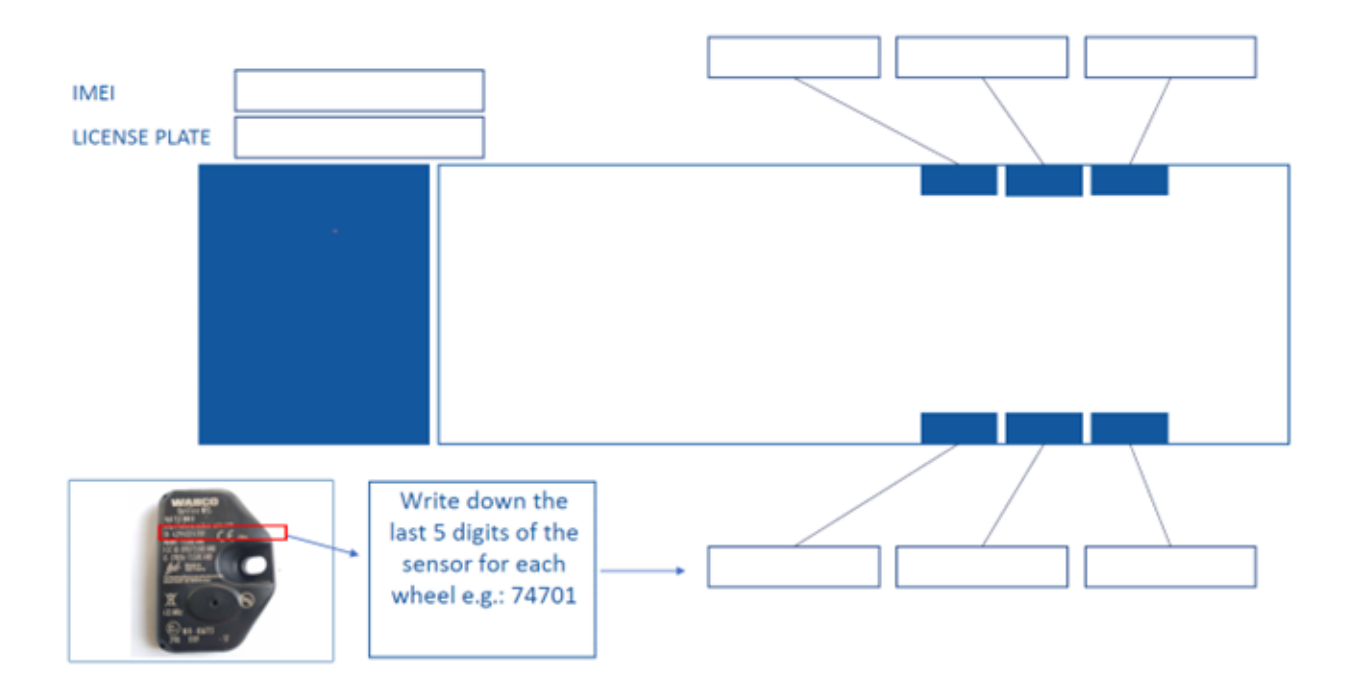

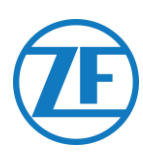

# Krok 4 - Sprawdzanie Instalacji

Instalację modułu SCALAR EVO Pulse można zweryfikować za pomocą smartfona.

Nawigacja do <u>https://install.new.wabco-fleet.com/</u>. LUB

Zeskanuj następujący kod QR za pomocą smartfona (niezbędne jest zainstalowanie na smartfonie <u>aplikacji czytnika</u> <u>kodów QR</u>):

Na stronie "Instalator zarządzania flotą" też wybrać SCALAR EVO Pulse i zeskanuj kod QR na etykiecie modułu SCALAR EVO Pulse (z tyłu/u góry).

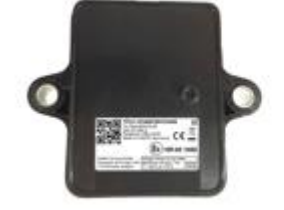

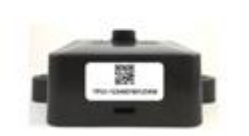

Można i wpisać ręcznie 15-cyfrowy numer seryjny (IMEI) w polu wprowadzania i kliknij **Połącz**:

Numer seryjny można znaleźć na etykiecie urządzenia:

#### TPB2-123456789012345

123456789012345 Go

#### OSTRZEŻENIE

Procedura wymaga aktywnego połączenia internetowego na smartfonie.

Przed sprawdzeniem danych za pomocą oprogramowania Fleet Installer:

- Odłącz oprogramowanie diagnostyczne od modułu ECU.
- Podłącz naczepę do samochodu ciężarowego za pomocą kabla ISO.
- Włącz styk pojazdu.

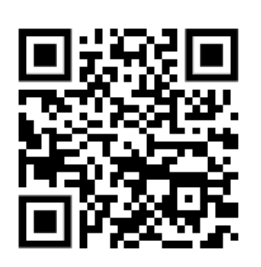

# × Fleet Installer v2023.8.1-beta.1 Connect to device TrailerPulse and TrailerPulse with Battery Image: Connect Connect Scan code with camera

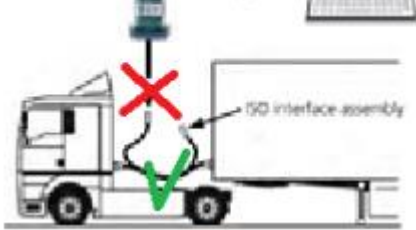

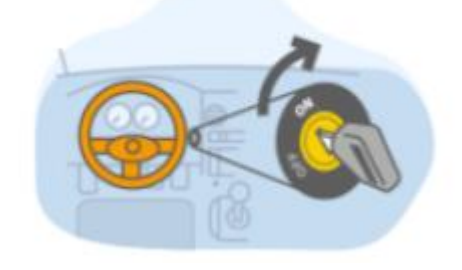

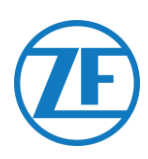

Potem wybierz metodę kontroli stanu technicznego:

- <u>Kreator stanu technicznego</u>: kreator używany przy pierwszej instalacji
- Informacje na temat stanu technicznego:
  - Stan akumulatora
  - o Stan konrolki EBS
  - Stan kontrolki GPS
  - o Konfiguracja TPMS

| • • TrailerPulse with Battery                                         |            |  |  |  |
|-----------------------------------------------------------------------|------------|--|--|--|
| Device<br>TrailerPulse with Batt                                      | ery        |  |  |  |
| Installation Wizard<br>Step-by-step: Install device and create report |            |  |  |  |
| <b>••••</b> → (•                                                      | )) → ∰ → ⊠ |  |  |  |
|                                                                       | •          |  |  |  |
| Battery status                                                        | GPS status |  |  |  |
| (1)                                                                   |            |  |  |  |
| EBS status                                                            |            |  |  |  |
| TPMS configuration<br>4 sensors configured                            |            |  |  |  |

# Kreator Stanu Technicznego

# Zidentyfikuj Pojazd

Zidentyfikuj pojazd, wprowadzając poniższe parametry:

- Szczegóły naczepy
  - o Nr identyfikacyjny pojazdu (VIN)
  - o Marka EBS
  - Wykorzystanie naczepy
- Powiązanie
  - o Numer rejestracyjny
  - o Klient
- Osie i koła
  - o Liczba osi
  - Typ opony
  - o Marka osi
  - o Model osi
  - o Marka opony
  - o Model opony

\* Obowiązkowe pola wprowadzania

Naciśnij **Dalej**, aby kontynuować.

| Installation wizard Tenter Vehicle Details                                   |       |
|------------------------------------------------------------------------------|-------|
| 1 Enter Vehicle Details                                                      |       |
|                                                                              |       |
| Trailer     Vehicle Identification       details     Number(VIN)       YAFP' |       |
| EBS brand                                                                    |       |
| Select from list                                                             | ~     |
|                                                                              |       |
| Trailer utilisation<br>Not selected                                          | >     |
| Trailer Manufacturer                                                         |       |
|                                                                              |       |
|                                                                              |       |
| Association License plate                                                    |       |
|                                                                              |       |
| Recommended to fill in for<br>use                                            | offic |
| Customer                                                                     |       |
|                                                                              |       |
|                                                                              |       |
| Axles & Number of axles                                                      |       |
| Tires 3 🗸                                                                    |       |

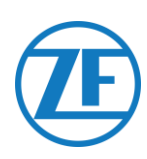

#### Stan akumulatora

- o Napięcie systemu EBS
- o Stan akumulatora SCALAR EVO Pulse
- Poziom naładowania akumulatora
- o Ostatnia odebrana wiadomość

Naciśnij **Dalej**, aby kontynuować.

#### Stan kontrolki EBS

Sprawdź stan połączenia EBS:

- Stan kontrolki EBS: OK/Nie ma OK
   Jeżeli stan systemu EBS jest nieprawidłowy, sprawdź wszystkie połączenia kablowe.
- Obciążeniu osi
- Odczyt drogomierza
- Odczyt prędkości
- Marka EBS
- Model EBS
- Historia: ostatnio odebrany prawidłowy stan

Naciśnij **Dalej**, aby kontynuować.

| × Install Device                                                                                                    |       |
|----------------------------------------------------------------------------------------------------|-------|
| Installation wizard                                                                                                    |       |
| Enter Vehicle Details                                                                                                    |       |
| 2 Battery status OK                                                                                                    |       |
|                                                                                                    | Retry |
| Voltage EBS<br>27.2v                                                                                                    |       |
| TP Battery state<br>Charging                                                                                                    |       |
| Battery Level<br>high                                                                                                    |       |
| Last message received 02/10/2023, 11:09:36                                                                                                    |       |
|                                                                                                    | Back  |
| × Install Device 860                                                                                                    |       |
|                                                                                                    |       |
| ✓ Battery status ОК                                                                                                    |       |
| <ul> <li>Battery status OK</li> <li>BEBS status OK</li> </ul>                                                                                                    |       |
| <ul> <li>Battery status OK</li> <li>BEBS status OK</li> </ul>                                                                                                    | Retry |
| Battery status OK     Battery status OK     Axle load reading     OK                                                                                                    | Retry |
| Battery status OK     Battery status OK     Battery status OK     Axle load reading     OK     Odometer reading     OK                                                                                                    | Retry |
| <ul> <li>Battery status OK</li> <li>Battery status OK</li> <li>BEBS status OK</li> <li>Axle load reading OK</li> <li>Odometer reading OK</li> <li>Speed reading OK</li> </ul>                                                                                                    | Retry |
| <ul> <li>Battery status OK</li> <li>Battery status OK</li> <li>BBS status OK</li> <li>Axle load reading OK</li> <li>Odometer reading OK</li> <li>Speed reading OK</li> <li>EBS brand wabco</li> </ul>                                                                                                    | Retry |
| <ul> <li>Battery status OK</li> <li>Battery status OK</li> <li>BBS status OK</li> <li>Axle load reading OK</li> <li>Odometer reading OK</li> <li>Speed reading OK</li> <li>EBS brand wabco</li> <li>EBS model TEBSE-5.2</li> </ul>                                                                                                    | Retry |
| <ul> <li>Battery status OK</li> <li>BBS status OK</li> <li>EBS status OK</li> <li>Axle load reading<br/>OK</li> <li>Odometer reading<br/>OK</li> <li>Speed reading<br/>OK</li> <li>EBS brand<br/>wabco</li> <li>EBS brand<br/>wabco</li> <li>EBS model<br/>TEBSE-5.2</li> <li>Last message received<br/>O2/10/2023, 11:14:36</li> </ul> | Retry |

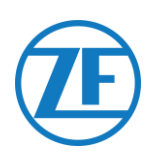

# Stan kontrolki GPS

Sprawdź stan GPS:

- Stan kontrolki GPS: OK/Nie ma OK Jeżeli stan modułu GPS jest nieprawidłowy, upewnij się, że pozycja modułu SCALAR EVO Pulse spełnia wymagania (por. <u>"Krok 2 - Pozycja SCALAR EVO Pulse</u>" na str. 7).
- Satelity: Ilość satelitów w zasięgu naczepy. Prawidłowe wskazywanie pozycji w systemie GPRS wymaga co najmniej 3, a najlepiej 5 satelitów.
- Historia: ostatnio odebrana prawidłowa pozycja Naciśnij **Dalej**, aby kontynuować.

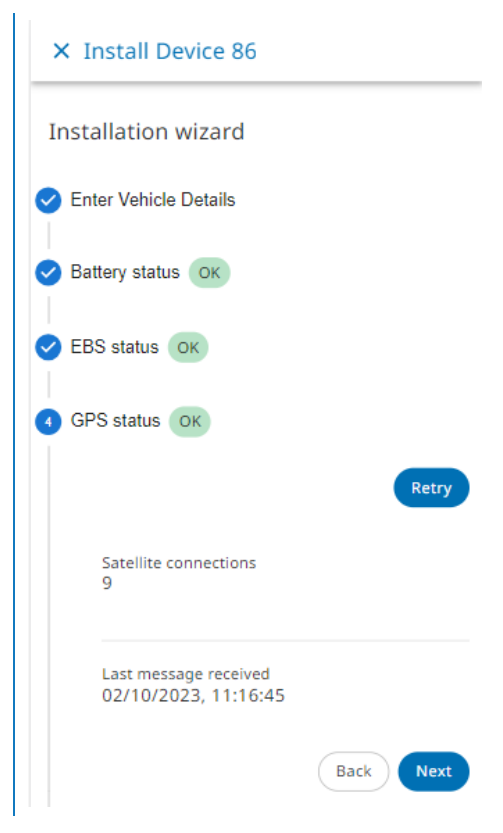

# Konfiguracja TPMS

Następnie musisz ustalić, który czujnik jest zainstalowany na której oponie:

- Czujnik TPMS: Ustaw typ czujnika: WIS, SMS, Goodyear
- 2. Oś i koło:

Ustaw liczbę osi: 1 - 6

Ustaw typ opony: oś pojedyncza/podwójna

 Dodaj identyfikatory czujników według lokalizacji, klikając lokalizację opony w dolnej części obrazka:

Przykład: A1L1 (oś 1, 1. opona lewa)

A1L1 No data 

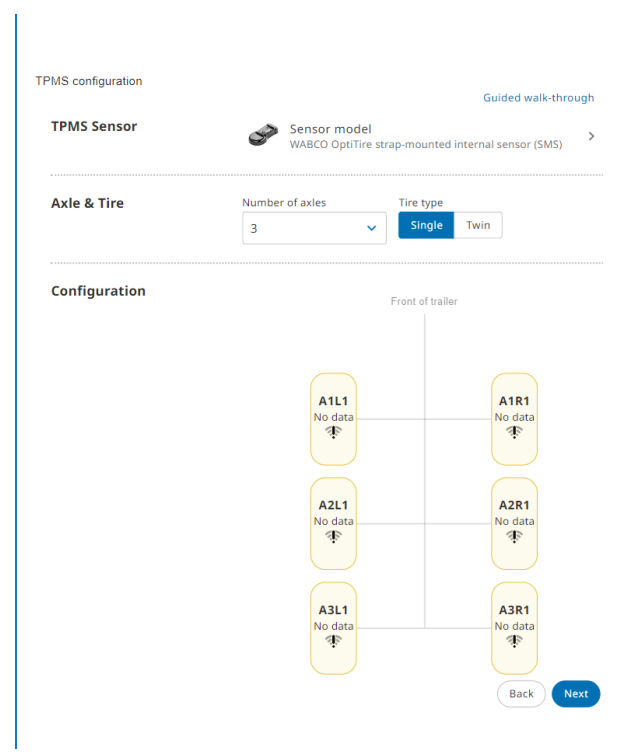

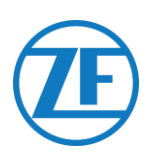

Wprowadź identyfikator czujnika, ręcznie lub wybierz wykryte identyfikatory czujnika z poniższej tabeli.

Przy pomocy **Menedżera TPMS (300 200 001 0)** wzbudź czujnik, aby był widoczny i/lub odczytaj identyfikator czujnika.

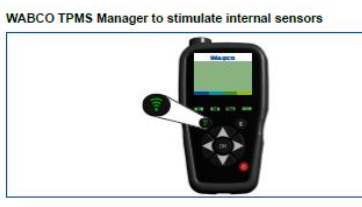

Wybierz właściwy czujnik w zasięgu.

| e) |                                                                                                    |  |  |  |  |  |  |  |
|----|----------------------------------------------------------------------------------------------------|--|--|--|--|--|--|--|
|    | (i)                                                                                                    |  |  |  |  |  |  |  |
|    | No sensor mapped                                                                                                    |  |  |  |  |  |  |  |
|    | This wheel has not been mapped to a sensor yet. Use the TPMS Manager device to trigger the<br>sensor, select the sensor from the list of sensors in range or type the sensor ID manually. |  |  |  |  |  |  |  |
|    | Trigger sensor                                                                                                    |  |  |  |  |  |  |  |
|    | Choose sensor from range                                                                                                    |  |  |  |  |  |  |  |
|    | Type sensor ID                                                                                                    |  |  |  |  |  |  |  |
|    |                                                                                                    |  |  |  |  |  |  |  |
|    | × RF sensors in range                                                                                                    |  |  |  |  |  |  |  |
|    | <ul> <li>× RF sensors in range</li> <li></li></ul>                                                                                                    |  |  |  |  |  |  |  |
|    | <ul> <li>× RF sensors in range</li> <li></li></ul>                                                                                                    |  |  |  |  |  |  |  |

Configuration

Powtarzaj te czynności, aż do wszystkich opon zostanie przypisany czujnik.

Naciśnij **Dalej**, aby kontynuować.

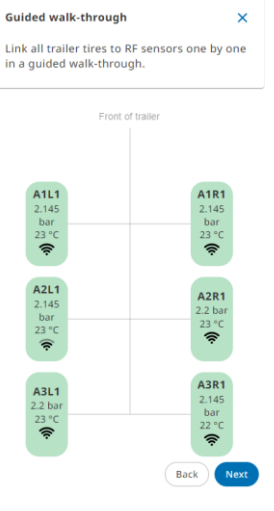

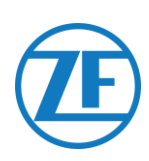

# Raport E-MAIL

Wreszcie można wysłać raport za pośrednictwem poczty e-mail, potwierdzający poprawną instalację. Wprowadź wymagane parametry:

• Adres e-mail

**Uwaga**: Raport można wysłać do wielu adresów email.

- Instalator
- Workshop
- Komentarz

Naciśnij przycisk Wyślij, aby zakończyć procedurę.

| × Install Device           |                                                        |
|----------------------------|--------------------------------------------------------|
| Installation wizard        |                                                        |
| C Enter Vehicle Details    |                                                        |
| Battery status             |                                                        |
| 🕑 EBS status ОК            |                                                        |
| GPS status OK              |                                                        |
| TPMS configuration         |                                                        |
| 6 Send installation report |                                                        |
| Report details             | Email address                                          |
|                            |                                                        |
|                            | <ol> <li>Separate multiple emails by commas</li> </ol> |
|                            | Installer                                              |
|                            |                                                        |
|                            | Workshop                                               |
|                            | Comment                                                |
|                            |                                                        |
|                            | (i) 0/500                                              |
|                            |                                                        |
|                            |                                                        |
|                            | Back                                                   |

# Informacje na Temat Stanu Technicznego

- Stan akumulatora: OK/Nie ma OK
   Jeżeli stan akumulatora jest nieprawidłowy, sprawdź wszystkie połączenia kablowe.
- Stan kontrolki GPS: OK/Nie ma OK Jeżeli stan modułu GPS jest nieprawidłowy, upewnij się, że pozycja modułu SCALAR EVO Pulse spełnia wymagania (por. <u>"Krok 2 - Pozycja</u> <u>SCALAR EVO Pulse</u>" na str. 7).
- Stan kontrolki TEBS: OK/Nie ma OK
   Jeżeli stan systemu TEBS jest nieprawidłowy, sprawdź wszystkie połączenia kablowe.
- Stan TPMS: OK/Nie ma OK
  - o Ciśnienie i temperatura na osi
  - Historia: ostatnio odebrany prawidłowy stan
- Jeżeli stan systemu OptiTire jest nieprawidłowy, sprawdź wszystkie połączenia czujników.

Naciśnij **Dalej**, aby kontynuować.

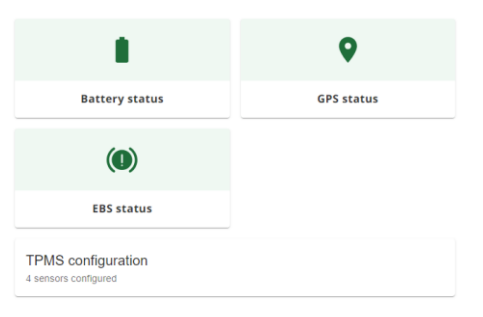

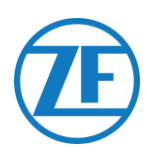

# Informacje Kontaktowe

© Copyright ZF | Transics, leper, Belgium

U swojego Inżyniera Projektu Transics uzyskasz informację, czy niniejszy podręcznik jest do dyspozycji w Twoim języku.

Wszystkie prawa zastrzeżone. Materiał, informacje i instrukcja obsługi tu opisane są własnością spółki ZF | Transics. Materiały, informacje i wskazówki są tu opisane w wersji aktualnej bez jakiejkolwiek gwarancji. Na podstawie niniejszego dokumentu nie powstaje ani nie zostaje przedłużona żadna gwarancja. Dalej spółka ZF | Transics nie zapewnia, nie poręcza, ani nie udziela żadnych gwarancji związanych w zastosowaniem, czy też wynikom zastosowania oprogramowania lub publikowanych tu informacji. Spółka Transics nie ponosi odpowiedzialności za żadne bezpośrednie, pośrednie, czy powstałe w następstwie szkody związane ze stosowaniem lub nieudanym stosowaniem oprogramowana ani informacje tu podanych.

Informacje zawarte w niniejszym dokumencie mogą ulegać zmianom bez konieczności uprzedniego informowania. Jednocześnie mogą być wydawane suplementy informujące o zmianach oraz/lub o dodatkach.

Bez uprzedniej pisemnej zgody firmy ZF | Transics zabrania się kopiowania, zapisywania, zapisywania w bazach danych lub wyszukiwarkach, oraz publikowania jakiejkolwiek części niniejszego dokumentu. Dotyczy to formy elektronicznej, mechanicznej, drukowanej, uwiecznionej na fotografiach, mikrofilmach i innych nośnikach.

Niniejszy dokument zastępuje wszystkie poprzednie wersje.

Na naszych stronach <u>www.transics.com</u> znajdą państwo szczegółowy plan dojazdu do naszego biura. Jeżeli potrzebne są dalsze informacje lub dokumentacja, należy się zwrócić do działu wsparcia spółki Transics: <u>https://www.transics.com/get-in-touch/support/</u>.

TRANSICS INTERNATIONAL BV leper Business Park - Zone K - Ter Waarde 91 - 8900 leper - Belgia Tel. +32 (0)57 34 61 71 - Faks +32 (0)57 34 61 70 www.transics.com - info@transics.com VAT BE 0881.300.923 - RPR IEPER